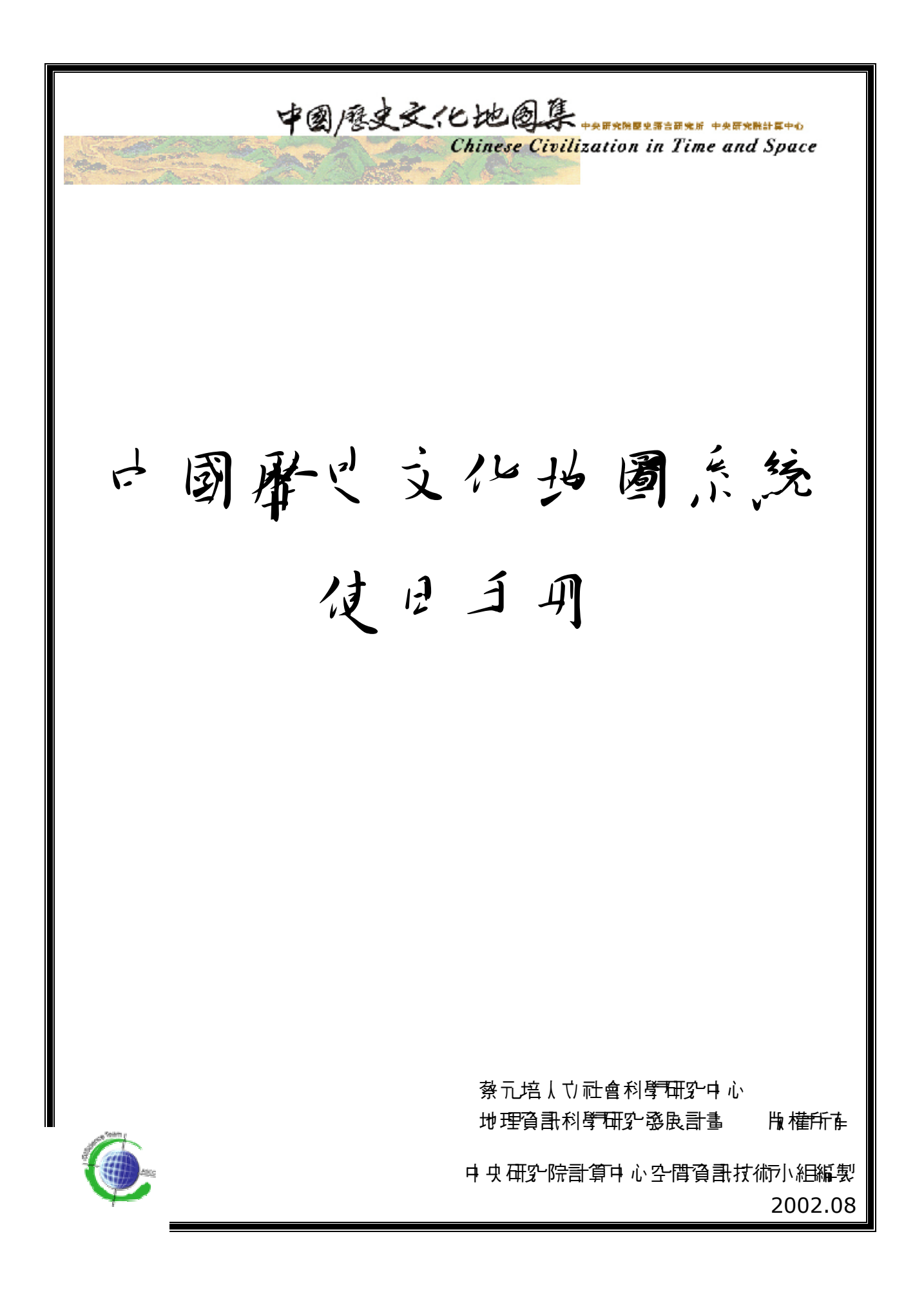

| 録 |
|---|
|   |

| э́- | 됨' 같 言                | 1 |
|-----|-----------------------|---|
| 1-1 | 路徑1                   |   |
| 1-2 | 電腦設備1                 |   |
| 1-3 | 註冊2                   |   |
| 1-4 | す                     |   |
| 1-5 | <b>梦</b> 史 地 名 檢索 4   |   |
|     |                       |   |
| 弟_  | ■ 1 WebGIS 使用 刮介面 的介紹 | 5 |
| 2-1 | 使月 司介函 5              |   |
| 2-2 | 解決疑難問題6               |   |
| Э́- | ヨ'【コ 具 列選項 】 的 使 月    | 8 |
| 3-1 | ■ 昏的基 本 操作 8          |   |
| 3-2 | 【操作] 具】使月 説明 9        |   |
| 3-3 | 【檢索] 具】使月 說明 11       |   |
| 3-4 | 【 編 輯 ] 貝 】 使 月       |   |
| 3-5 | 【 - 專 案 ] 具 】 使月      |   |

## 第一章 前言

- 1-1 路徑:
  - (1) 網址:hppt://ccts.sinica.edu.tw。
  - (2) 點選【坩圖總覽】(圖●),則會出現下圖古邊的畫面。
  - (3) 請點選【地圖瀏覽】。
  - (4) 逍 V 後,會出現登録書面。
  - (5) 苦日 註冊 訂,則直接輸》 帳號及密號,第一次使月 訂, 請依 1-2 上說明執行。

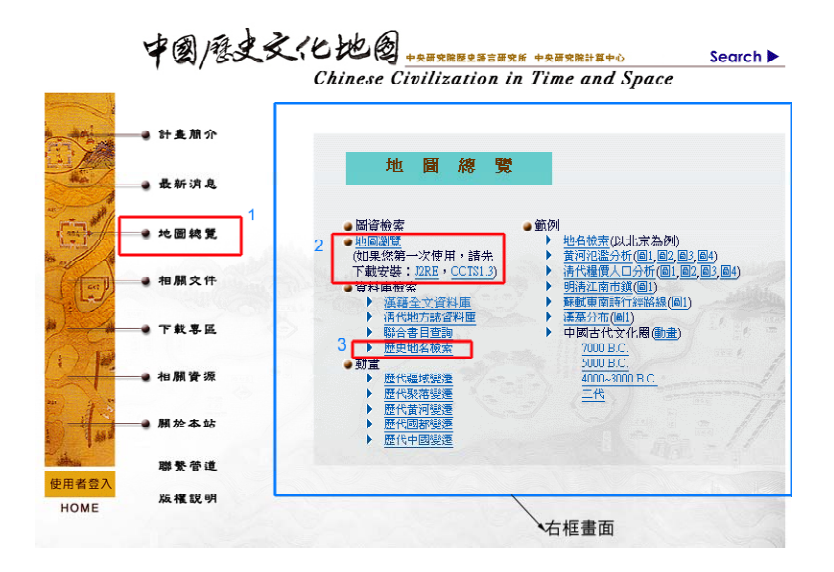

|      | 「「「」」                       | 建議         |  |
|------|-----------------------------|------------|--|
| 記憶覺  | 128 RAM                     | 256 RAM ⊧↓ |  |
| CPU  | P II 450 ) ] 날 P III ) 및 날  |            |  |
|      | AMD K6 450 맛↓亅              | AMD K7 ♭↓∃ |  |
| 作業系統 | IE                          |            |  |
|      | 苦 使月 Netscape 須具 備灵 援 Java2 |            |  |

## 1-3 註冊 :

- (1) 第一次進 V 本 须統的使用 討請先上網註冊。
- (2) 請點選注書面力下的【使月習登1】/【使月習註冊】

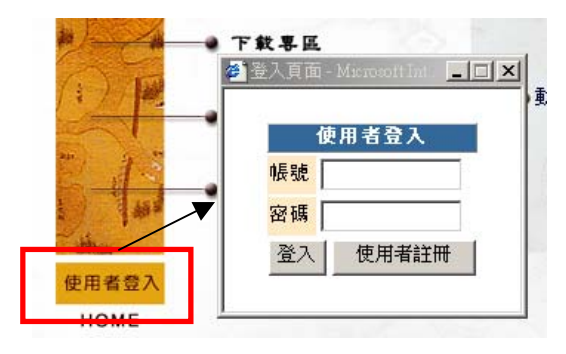

(3) 點選【使月 訂註冊】後出現的畫 画如下:

| 🌁 Mein - Microsoft Internet Explorer                                                                                                    | 💶 💷 🗶 Registration - Microsoft Internet Explorer | ×              |
|----------------------------------------------------------------------------------------------------|--------------------------------------------------|----------------|
| ● Yeas Messedf Linnard Explorer           請詳細閱讀中國歷史文化地圖服器條款,並按下接受課,您就可以迅速填寫註冊件           中國歷史文化地圖服器條款,並按下接受課,修改]           1.本訪評価2內容,可應與影響論為(中央研究院) 歷史語意<br>報告所有)與(中央研究院)指書中心(我們希, 研想-新信,<br>者問書),這樣意味。           2.本訪評価2內容,可應與影響論為(中央研究院)」等」           2.本訪評価2內容,可應與影響論為(中央研究院)」等」           2.本訪評価2內容,可應與影響論。(中央研究院)」等」           2.本訴認力之內容,目標的中央研究院院內使用,能外使用希<br>實出使用者申請。 | 正文                                               |                |
|                                                                                                    | Email* Address Phone                             | Regiver Cincel |
| I Accept Not Accept PRINT                                                                                                    |                                                  |                |

(4) 填完後送出去後系統會發-封同意歐到註冊的信箱,即回點選【地圖總覽】,進 ∨
 本系統。

1-4 本 须統的書 函:

(1) 點選【地圖總覽】,出現的對話村口:

|     | 請選擇要載入的圖層,預設為1990年行政界及地名                                                                                                    |
|-----|----------------------------------------------------------------------------------------------------|
|     | CONTEMPORARY<br>BOUNDARY<br>CAZETHER<br>YELLOW_RIVER<br>TOMB OF HAN DYNASTR<br>RCN<br>Open The Map Reset                                                     |
| (2) | 點選分類選項(按滑銀兩了),可進1分類運項區                                                                                                    |
|     | CONTEMPORARY<br>□ 1990_地名點 □ 二級城市 □ 一級城市 □ 主要道路<br>□ 主要河流 □ 主要鐵路 □ 湖泊_雙線河 □ 1990_公路<br>□ 1990_省級行政區 □ 1990_縣級行政區 □ 1990_鐵路 □ 1990_水系<br>□ 1990_窗、塔 □ 1990_長城 |
|     | B OUNDARY<br>CAZENTEER<br>YELLOW_RIVER<br>TOMB OF HAN DYNASTY<br>RGN                                                                                         |
|     |                                                                                                    |

(3) 与運所需的圖 督<sup>1</sup>後點選【open The Map】,還未登 V 古, 書 函 會 要 水 輸 V 使 月 古/ 名 稱 和 密 碼,點 選 【Login】則 會 道 V 크 클 函

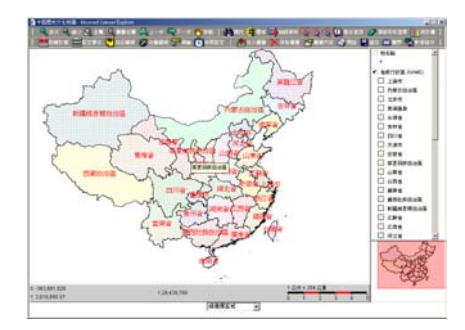

- (4) 本 系統使月 介 函 係利月 JAVA 開 變,故使月 本 系統前,一定 書 先 安裝 j2re1\_3\_01-win-i.exe(Java Runtime Environment) 及 Java Applet 程式(<u>J2RE</u>, <u>CCTS1.3</u>),安裝前書先將瀏覽器開閉。
- (5) 艺术装安上过之軟體時,則瀏覽器會-直停留在以下之書面而無法使月:

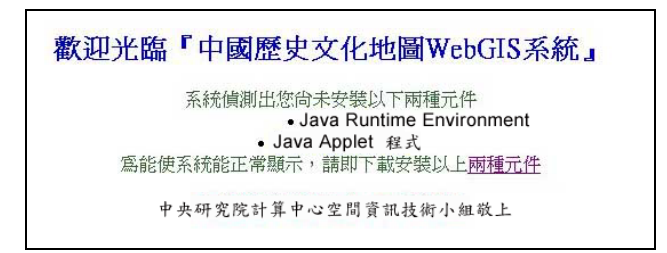

<sup>1</sup>使月 刮 岩 沒 有 點 選 , 則出 現 的是 1990 与 ArcChina 的 預 設 區 昏

(1) 點選【团史地名檢索】,出現了區古邊的對話框:

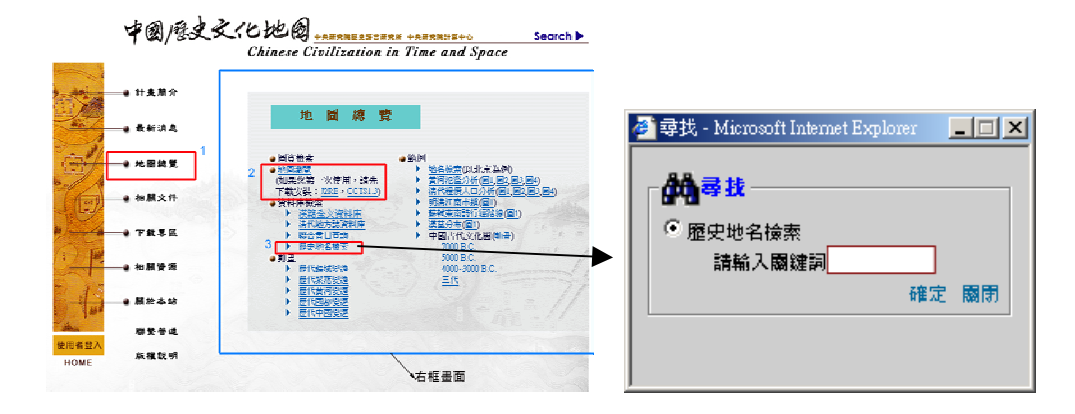

(2) 翰V 『」海』 翻鍵書,則會將」海司今地名 李列出,如下:

| 中文地名 | 英文地名         | 現今地名 | 開始時間 | 結束時間  | 所屬朝代、行政區 |        |  |
|------|--------------|------|------|-------|----------|--------|--|
| 上海市  | Shanghai Shi | 上海市  | 1911 | 1990  | 上海市      | Detail |  |
| 上海   | Shanghai     | 上海市  | 1644 | 1911  | 清_江蘇     | Detail |  |
| 上海   | Shanghai     |      | 1368 | 1644  | 明_南京     | Detail |  |
| 上海   | Shanghai     |      | 1271 | 1368  | 元_江浙行省   | Detail |  |
| 上海   | Shanghai     | 上海市  | 1127 | 1279  | 南宋_兩浙西路  | Detail |  |
| 上海務  | Shanghaiwu   | 上海市  | 960  | 1127  | 北宋_兩浙路   | Detail |  |
|      |              | 現今地名 | 協「上海 | 」的歷史地 | 名        |        |  |
| 中文地名 | 英文地名         | 現今地名 | 開始時間 | 結束時間  | 所屬朝代、行政區 |        |  |
| 上海市  | Shanghai Shi | 上海市  | 1911 | 1990  | 上海市      | Detail |  |
| 上海   | Shanghai     | 上海市  | 1644 | 1911  | 清_江蘇     | Detail |  |
| 上海   | Shanghai     | 上海市  | 1127 | 1279  | 南宋_兩浙西路  | Detail |  |
| 上海務  | Shanghaiwu   | 上海市  | 960  | 1127  | 北宋_兩浙路   | Detail |  |
|      |              |      |      |       |          |        |  |

- (3) 每個地名的後副均有-個【detail】(如上圖的種選處), 如想製檢索該地名清時期
  - 的【detail】,點選後,便會出現該与代地名點的屬性資料,如了古圖

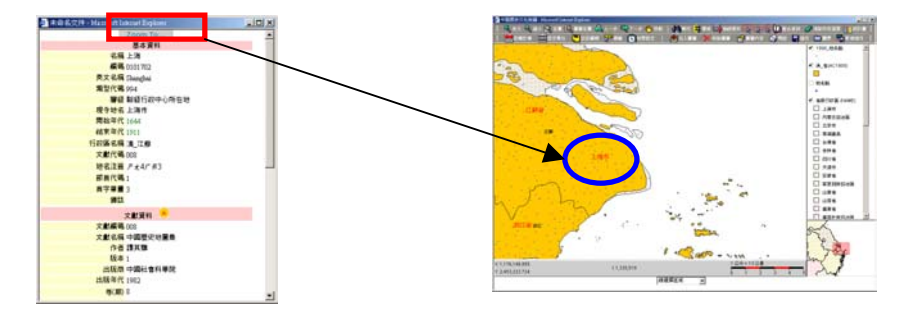

(4) 點選【Zoom TO...】(如上五圖 框選處), 便會將資料 直接動 本 系統, 同時於主視 歐呈現所查詢的地名空間位置, 如上五圖

## 第二章 WebGIS 使用 訂介面 的介紹

#### 2-1 使月 首介函

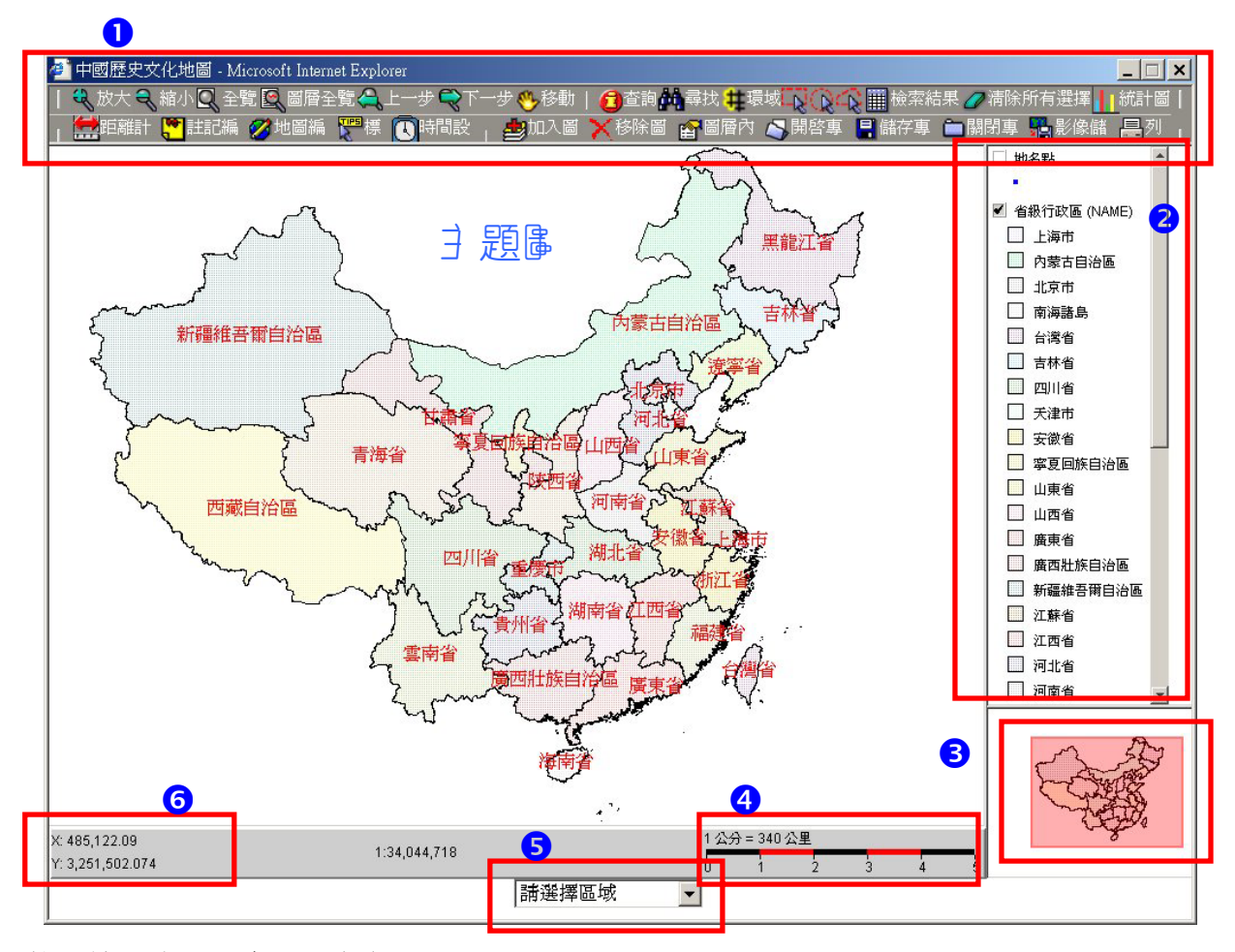

整個使月 介面分素七 個部份:

- (1) 第●部份:コ具列一包括所有地區的コ具,詳香第三章。
- (2) 第❷部份:圖督列表一所有事Ⅳ的圖督都會顯示在本區內。
- (3) 第●部份:索引圖區一即當使用者在放大縮小主題圖時,索引圖會顯示主視節中相對於全圖的位置。
- (4) 第④部份:比例尺。
- (5) 第●部份:區域檢索一使用 刮可以直接選定所要的區塊,點選後,主題圖會自動切換到點選的區域,目前是以省素單位。
- (7) 第●部份:主視衛一体使用 診所選定的圖 層及範圍 顯示。

#### 2-2 解決疑難問題

(1) 艺出現以下書面時,則表示某些コ具在使用前一定要先在圖層列表中 選定圖層寸 能執行, 請先於圖層列表中 選定所要執行的圖層(詳見頁, 7(2)圖層素可運作狀態), 然後再去執行コ具列選項

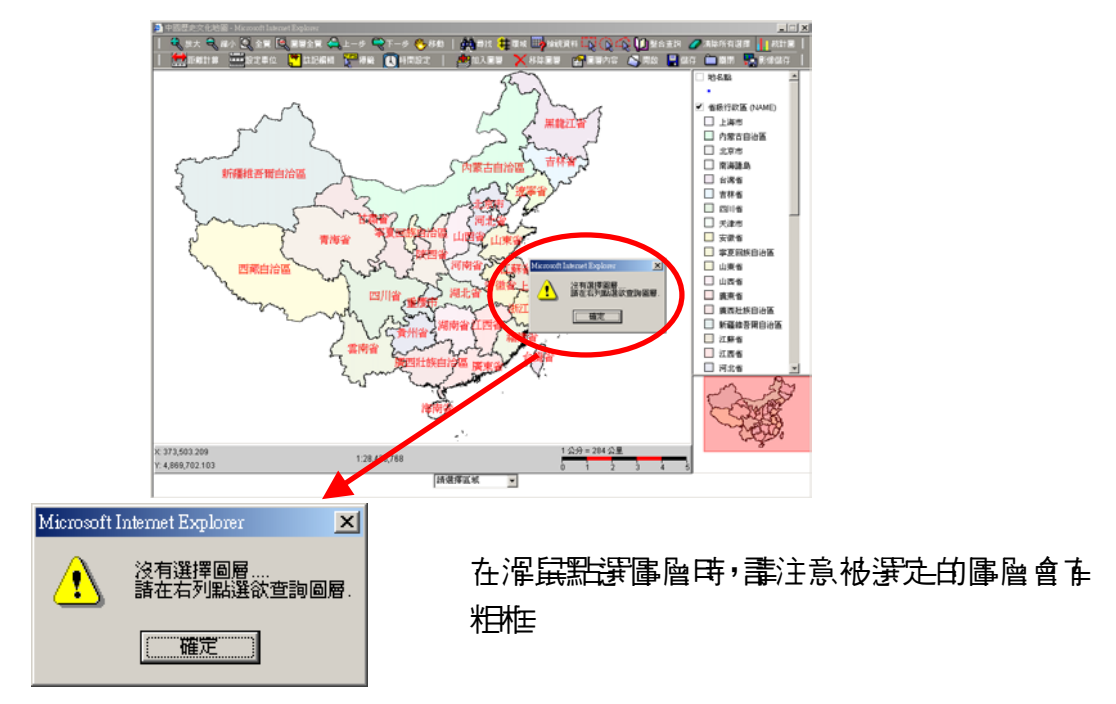

(2) 按1 具列的某些1 具時, 苦出現以7 書面時:

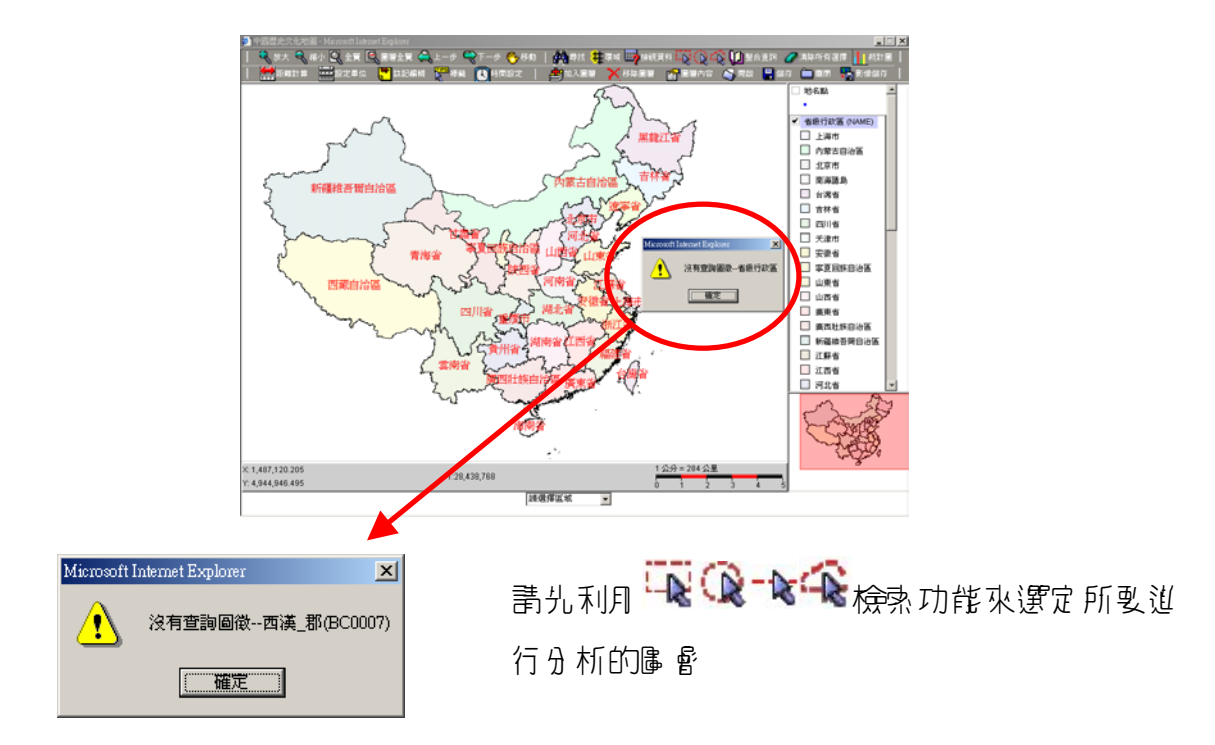

(3) 區 會列的區 會無法呈運作的狀態時: 艺 滑鼠力 鍵按區 會時,區 會無法出現任何動作時,是 民 泰執行-些」 具 運項,如 【 設定 單位 】、【 註記 編輯】, 書將使用 都介面的第 ●部份還 乐劲 乐始的運項(如7 區 所示)

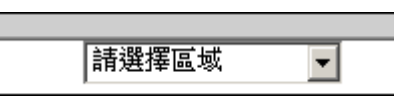

- (4) 除了提供口具列功能的運項外,我們也在書面使用時,提供幾個簡易功能鍵A. 使用者/可在主視節按【滑鼠古鍵】;
  - B. 在圖 督列表 區 按【 滑鼠 古 鍵 】 便 可 開 啟 , 如 7 圖 :

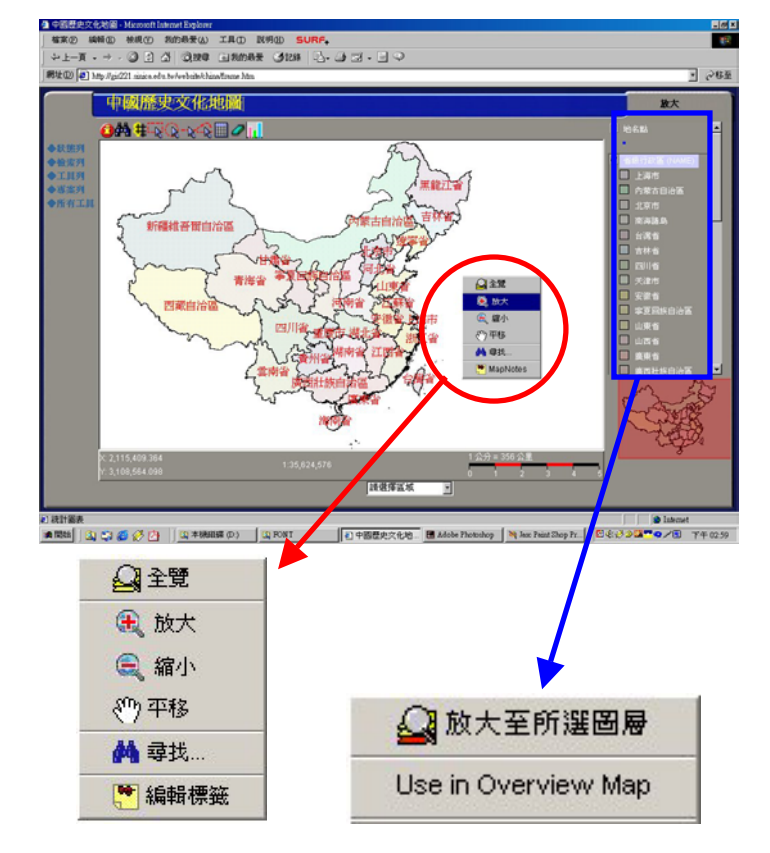

### 第三頁'【二具列選項】的使用

#### 3-1 圖層的基本操作

□ 具列的使用介面,大致上分项毁储大項:操作□ 具、檢索□ 具、編輯□ 具及專案□ 具, 操作□ 具是 家區 虧操作的基本□ 具。

│ 🍕 放大 🕄 縮小 🔍 全質 🖳 回層全質 🔍 上一步 🤍 下一步 🤲 移動 │ 🎆 尋找 井 環域 📑 接視資料 🏹 😱 😱 🛄 整合查詢 🥒 清除所有選擇 🚹 統計圖 │ │ 🚔 距離計算 🚟 設定単位 , 註記編輯 驒 標籤 🔃 時間設定 │ 🥌 加入回層 🗙 移除回層 😭 画層内容 🍣 周啟 📮 儲存 🚞 關閉 🌄 影像儲存 │

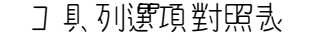

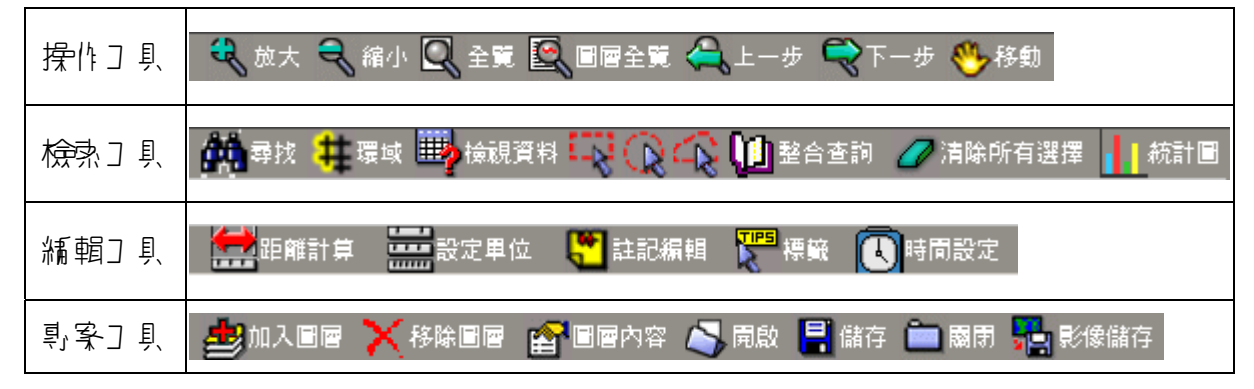

(1) 開啟與關閉圖層:

月 消鼠點選圖 督名 稱旁邊的 check box 來開啟可關閉圖 督。關閉圖 督只會暫時取 消圖 督 長示, 並不會將圖 督 從 視 歐 中 刪 除。

(2) 使圖層為可運作(Active)狀態:

點選圖層列表中的任一圖可使其成為可運作狀態。當圖層成為可運作狀態後,在圖層表列中的圖名及圖例會有一個黑框,此時很多工具選項才具有操作功能。

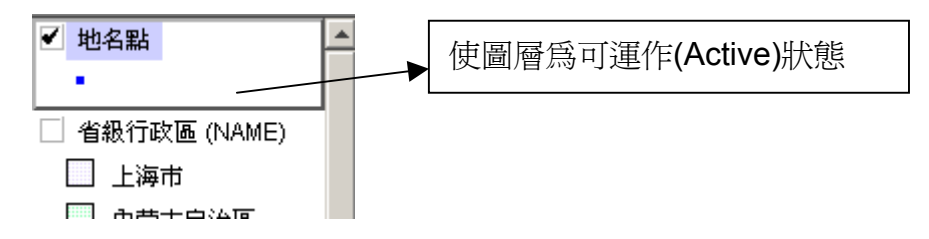

(3) 變見圖會的順前:按診滑鼠力鏈抱見某圖會到新的位置,即可改變該圖會長示的 順前。

#### 3-2 【操作] 具】 使月 說明

【操作] 具】提供的是3 題圖的基本操作,各] 具的說明如7 :

| 狀態列      | 功能                                    | 記印            | 備註                                                         |
|----------|---------------------------------------|---------------|------------------------------------------------------------|
| R        | 放大                                    | 抱曳放大所選區域      | 點選該コ 具選項後,請按滑鼠」<br>(第四) 第二人 運行後                            |
| a        | 縮小                                    | 抱し縮小所運區域      | 主題圖                                                        |
| Q        | 入 6篇<br>王 95                          | 縮放引地區全部範圍     | 【主 斍】是 指 主 螢 幕<br>【 匮 昏 主 覔 】 則是 指 特定 匮 昏 的                |
|          | ₽₽~~~~~~~~~~~~~~~~~~~~~~~~~~~~~~~~~~~ | 縮放引 所選圖 昏的範圍  |                                                            |
|          | 」- 坊                                  | ▶」- 個放大或縮小範圍  | 艺 ြ 昏 範 骨 選 錯 時 可 直 接 利 月 此<br>功 能 回 到 之 前 所 選 定 之 區 昏 範 骨 |
| Ş        | 7-步                                   | ヨヿー 個放大 可縮小範疇 |                                                            |
| <b>S</b> | 判∕移                                   | 抱見,可'移地區      | 點運該口具運項後,在主題區按<br>滑鼠立鍵到想到78的位置                             |

<sup>3-2-1 【▲</sup>子意】與【▲圖會主意】

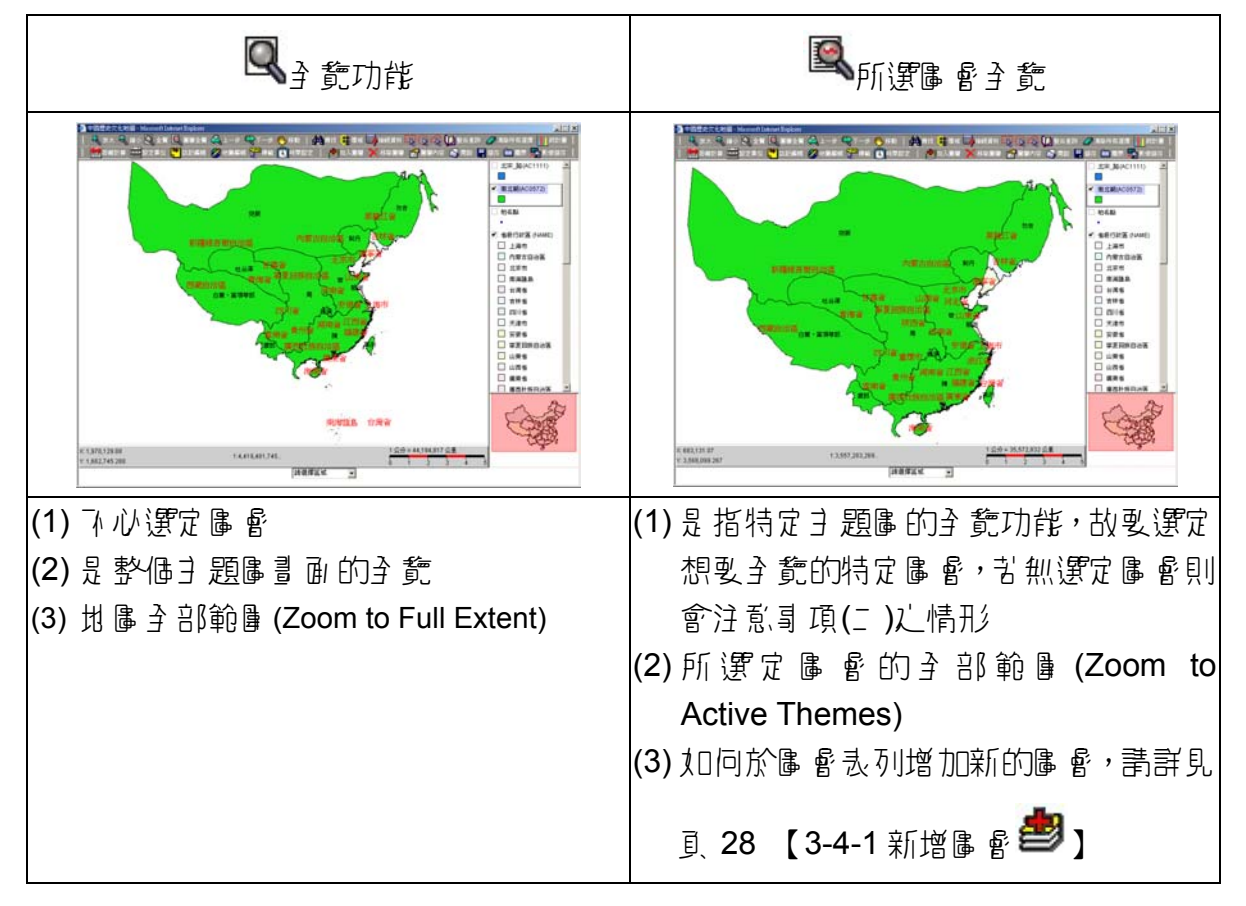

- 3-2-2 【 🍄 」 了 五 古 移 動 】 與 【 🍣 放 大 】 【 🍣 縮 小 】
  - (1) 點選一,可以利動主題圖任一位置。
  - (2) 圖 遼 🔍 司 11 內邊主題圖比例 尺的大小。

# 3-2-3 【《二 - 步】與【《了 - 步】

苦 & 唇 範 ┣ 運 錯 時 司 利月 🔍 , 還 乐 到 ↓ - 次 放 大 可 縮 小 的 範 ┣ , 可 討 利月 🔍 , 到 ٦ - 次 縮 放 B 唇 範 B 。

## 3-3 【檢索] 具】 使月 說明

🚮 尋找 井 環域 🎰 檢視資料 👯 🙀 🏠 🏠 🚺 整合查詞 🏉 清除所有選擇 🚹 統計圖

| 檢索列 | 功能               | 記印                                  |
|-----|------------------|-------------------------------------|
| 44  | 剥扰               | 輸Ⅴ 關鍵字 剥扰某匮 會某符合區 徵                 |
| #   | 環域分析             |                                     |
|     | 檢視資料             | 可以檢索每個圖層任-圖徵的資料                     |
|     | 方形檢索             | 抱見-方形區域檢索圖徵                         |
| Ċ   | <b>圆形 區域 檢</b> 熱 | 拍見- 圓形區域檢索圖徵                        |
|     | 多邊型區域檢索          | 點拍見                                 |
| ω   | 整合查詢             | 即堤 整合演争 V 檢索、地方 誌 及 全 團 區 書 聯合目 錄 钓 |
| 0   | 榢₽擦              | 清除查詢結果                              |
|     | 統計區              | 可以查詢圖徵統計資料2                         |

3-3-1 下方形檢索功能:

點選【 【 検索】, 在主題區」想要檢索的地方,推到一方形區域檢索區徵

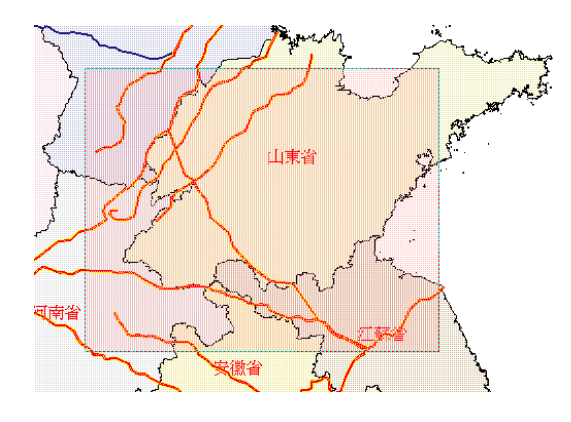

<sup>2</sup> 目前僅在清代糧價人口資料。

3-3-2 🔍 圖形區域檢索:

點選【《《檢索】, 在主題圖」想要檢索的地方, 拖曳-圖形區域檢索圖徵

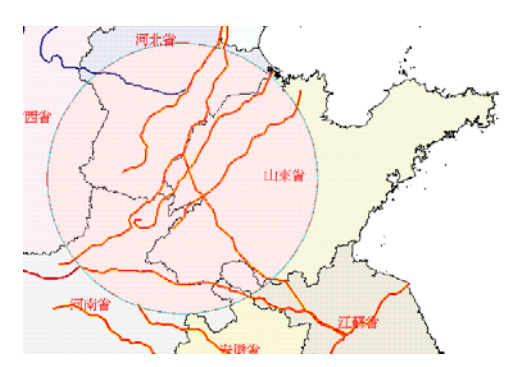

3-3-3 🗳 多邊型區域檢索:

點選【🍣檢索】, 五主題圖」想到檢索的地方 , 拍見- 多邊型區域檢索

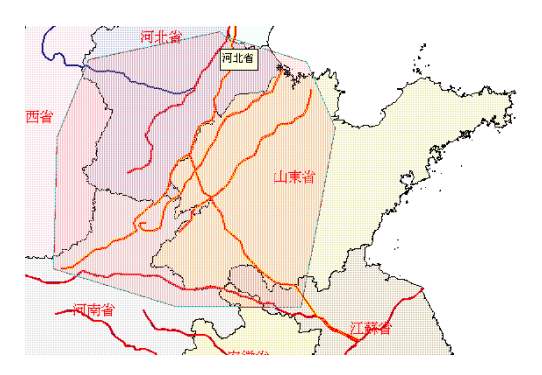

- 3-3-4 🌺 剥扰功能說明:
  - (1) 點選【 44 新找】,出現的對話标如了:

| 🖉 尋找 - Microsoft Internet Explorer                       |    |
|----------------------------------------------------------|----|
| <ul> <li>地名檢索</li> <li>請輸入關鍵詞</li> <li>動層內容檢索</li> </ul> | 藏閉 |

(2) 點選【出名檢索】時, 請輸》所要查詢的地名, 按【 邵定】後出現的對話柱口<sup>3</sup>:

| 橡索結  | 果 - Microsoft | Internet Ex | plorer              |                     |          | _      |
|------|---------------|-------------|---------------------|---------------------|----------|--------|
|      |               | 歷史          | <mark>上有「</mark> 上滩 | <mark>9」</mark> 的地名 |          |        |
| 中文地名 | 英文地名          | 現今地名        | 開始時間                | 結束時間                | 所屬朝代、行政區 |        |
| 上海市  | Shanghai Shi  | 上海市         | 1911                | 1990                | 上海市      | Detail |
| 上海   | Shanghai      | 上海市         | 1644                | 1911                | 清_江蘇     | Detail |
| 上海   | Shanghai      |             | 1368                | 1644                | 明_南京     | Detail |
| 上海   | Shanghai      |             | 1271                | 1368                | 元_江浙行省   | Detail |
| 上海   | Shanghai      | 上海市         | 1127                | 1279                | 南宋_兩浙西路  | Detail |
| 上海務  | Shanghaiwu    | 上海市         | 960                 | 1127                | 北宋_雨浙路   | Detail |
|      |               | 現今地名        | <mark>3為「上海</mark>  | <mark>」的歷史</mark> 地 | 名        |        |
| 中文地名 | 英文地名          | 現今地名        | 開始時間                | 結束時間                | 所屬朝代、行政區 |        |
| 上海市  | Shanghai Shi  | 上海市         | 1911                | 1990                | 上海市      | Detail |
| 上海   | Shanghai      | 上海市         | 1644                | 1911                | 清_江蘇     | Detail |
| 上海   | Shanghai      | 上海市         | 1127                | 1279                | 南宋_兩浙西路  | Detail |
| 上海務  | Shanghaiwu    | 上海市         | 960                 | 1127                | 北宋_雨浙路   | Detail |
|      |               |             |                     |                     |          |        |
|      |               |             |                     |                     |          |        |
|      |               |             |                     |                     |          |        |

(3) 點運【圖會內容檢索】,按【確定】後出現的對話相如了:

| ● 尋找                                                                                         | ×         |
|----------------------------------------------------------------------------------------------|-----------|
| 值 (輸入開鍵字)                                                                                    |           |
| Layers to Search:<br>image.省級行政區<br>image.地名點<br>省級行政區<br>地名點<br>南北朝(AC0572)<br>北宋_路(AC1111) |           |
| 尋找 關閉                                                                                        | 平移至… 放大至… |

(4) 請按對話样的順 引操作:

| <mark>參</mark> ] 尋找 |                   |       | ×   |
|---------------------|-------------------|-------|-----|
| 值 (動入關鍵字)           | 1 result returned |       | 3   |
| (上海)2 🔽             | 圖層                | 欄位    | 値   |
| Layers to Search:   | 地名點               | NAME  | 上海市 |
| image.省級行政區         |                   |       |     |
| image.地名點           |                   |       |     |
| 省級行政區 1             |                   |       |     |
| (地名點)               |                   |       |     |
| 南北朝(AC0572)         |                   |       |     |
| 北宋_路(AC1111)        |                   |       |     |
|                     |                   |       |     |
|                     | 平移3               | 至… 放大 | (至… |
| 尋找 開閉               |                   |       |     |

3 如頁3的畫面。

- 步骤-: 在【Layers to Search】 選項中在想要查詢的圖層上按-→
- 步骤□: 凸【值】的方框前V 關鍵字按【尋找】後,相關的資訊會出現凸【result returned】
- お課言: 點選【∃'移当】或【放大当】, ∃ 題圖 便會出現以上 海家 引心點的圖 層, 如う:

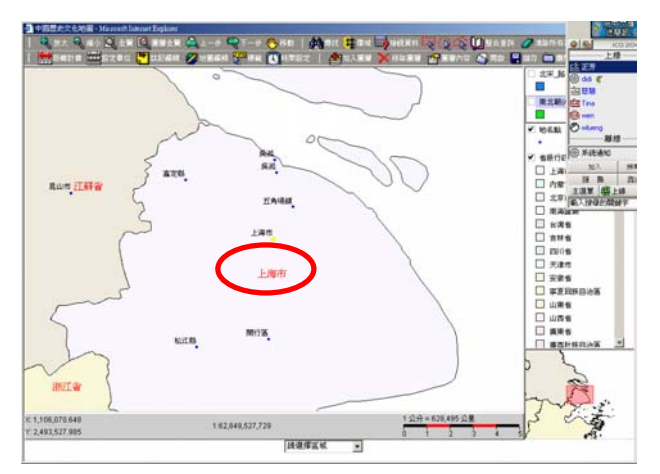

- 3-3-5 建環域分析檢索功能:
  - 均骤→: 請在圖督表列中每選要做環域的圖督
  - 5. 步骤: 古 做環域分析前, 定 製 先 光 利 ₽ ♀ ♀ ☆ 検索 功能, 運定 所 製 迎 行 分析 的 徴
  - 北₩ : 岩範圍運定有誤時, 請利月 【 清除所有運擇 】 把所有的選擇清除, 重新 運定

老 製 迎 行 環 域 分 析 的 範 骨 並 非 同 一 區 域 , 則 可 按 住 滑 鼠 」 鍵 , み ∃ 題 圖 」 點
 選想 製 分 析 的 圖 徵 (如 □ 圖 灰 び 部 份 , 即 協 選 定 的 圖 徵)

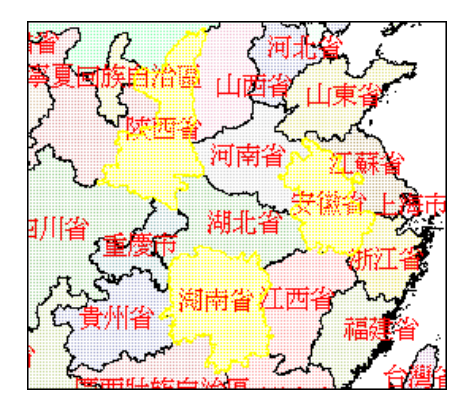

均驟№: 運定 裏道行分析的範圍後, 再點運葉功能鍵則會出現以下 之對話種

| 璆 | 域         | X          |
|---|-----------|------------|
|   | 環域距離:     | 100        |
|   | 環域單位:     | Kilometers |
|   | □ 選擇圖層進行時 | 環域分析       |
|   | 清時期黃河河道   | Y          |
|   |           | 清除環域       |
|   | ,<br>確定   | <b>闘</b> 閉 |

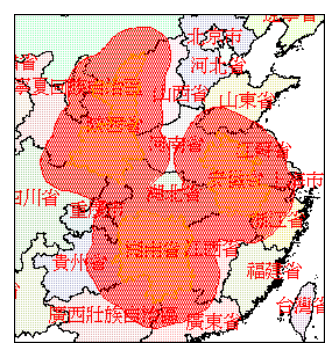

(1) 艺環域距離分析不動理想時,只要重新點選集,乐分析範圍便會還乐。

3-3-6 輪檢視資料功能說明:檢視資料功能可以很示圖層的量性資料

- - 利用 滑鼠點選時 僅 能點選- 個範圍, 苦 要 多 重 選擇 且 イ 志 連 續 範圍 時, 可利用
     【Shift】+【滑鼠】點選想要的圖 會範圍, 直 到 選定 完 昇 後 頁 放 千。
- ·步骤──:點選【<sup>■●</sup>檢視資料】,出現查詢結果對話棟口7:

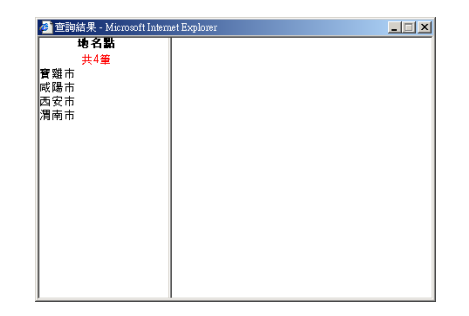

步骤吐: 對話样的立邊視歐會列出样選的所有資料, 請在想要查詢的資料, 按滑鼠立

鍵兩下,詳細資料便會列在古邊的視窗,如下

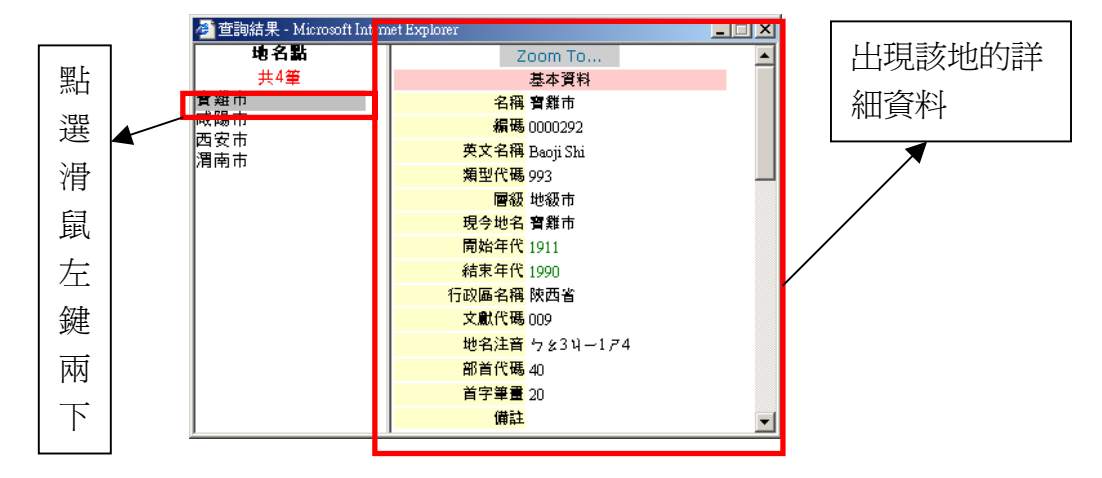

目前本系統已整合【演繪主V檢索系統】、【地方誌檢索系統】及【主團圖書聯合目錄系統】,點選【<sup>1</sup>22]整合查詢】即回查詢以地名家基礎的相關資訊。

り塚-: 書在主題列中, 』 運想製検索的圖 會, 並於圖 會」按- 下。

吉 製検索的圖 會 並沒有在主題列中時, 書點運【●新增圖 會】, 將想製納 №
検索的圖 會 加 № (増加圖 會 的方法可 計 看 夏、28【3-4-1 ●新增圖 會】)。

り塚二: 點運 ○○○○ 任-検索運項 砂滑銀 立鍵點運圖 徴範圖 (下區 責 @ mark 部 份)

- お渡□: 點選 K K K K H 検索 速項 可 消配 J 鍵點 速區 徴範障 (7 區 貢 ∅ mark 部 ∅ 」 」 」 」 」 」
- カ*曝*→: 點選【<sup>1</sup>22 整合する】,所種選的區 徴資料 便 會 顯示 於 加對話 種 中

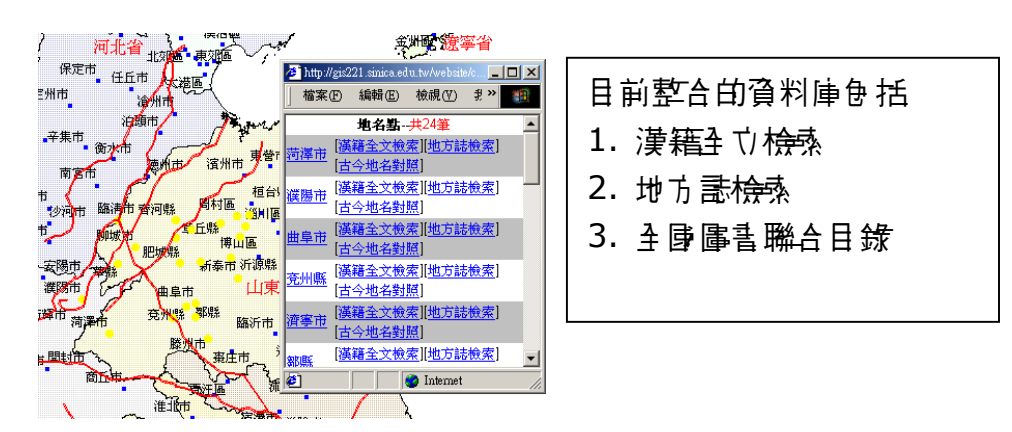

步骤吐: 點選欲查詢的資料或,便會出現該區徵資料或的查詢結果對話框

- (1) 嘗點選【演籍主艾檢索】的畫面時,會出現的對話板口:
  - ● 補助:
     ● Maxword Lineart Explore
     ■ ■

     【 資料庫】
     ●

     一
     ( 資料庫)

     ● 構築:
     ●

     ● 操動:
     ●

     ● 操動:
     ●

     ● ( )
     + + 五史

     ● ( )
     + + 五史

     ● ( )
     + + 五史

     ● ( )
     + + 五史

     ● ( )
     + + 五史

     ● ( )
     + + 五史

     ● ( )
     + + 五史

     ● ( )
     + + 五史

     ● ( )
     + + 五史

     ● ( )
     + + 五史

     ● ( )
     + = 五史

     ● ( )
     + = 五史

     ● ( )
     ●

     ● ( )
     ●

     ● ( )
     ●

     ● ( )
     ●

     ● ( )
     ●

     ● ( )
     ●

     ● ( )
     ●

     ● ( )
     ●

     ● ( )
     ●

     ● ( )
     ●

     ● ( )
     ●

     ● ( )
     ●

     ● ( )
     ●

     ● ( )
     <td
- (2) 請按(1)【演論主艾檢索】對話種步驟●●操作,則出現該地名查詢資料的對話
  - 村立 :

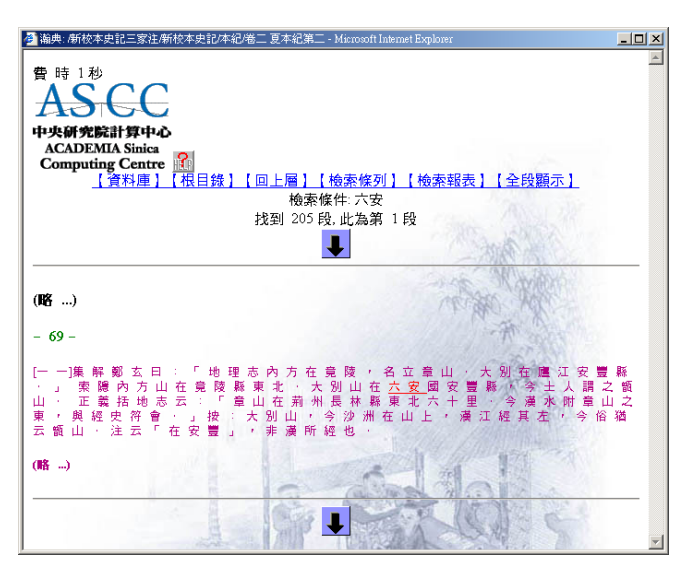

(3) 嘗點選【地方誌檢索】時,出現的對話柱如7:

| 🖉 查詢結果 - Microsoft Internet Ex | plorer                             |                                                  |              |                                                                                                    |   |
|--------------------------------|------------------------------------|--------------------------------------------------|--------------|----------------------------------------------------------------------------------------------------|---|
| 您查詢白                           | 的條件是:select * from<br>總查詢筆數<br>每頁關 | n place where 地方志名<br>数:1 筆,歷時0.03秒<br>頃示筆數:10 筆 | i like'%六安縣% |                                                                                                    | Ă |
|                                | 第 1▼ 頁 /扌                          | է1頁 │ <u>回查詢頁</u>                                |              |                                                                                                    |   |
| 地方誌名                           | 省份                                 | 地區                                               | <b>#</b>     | こう こうちょう しんしょう しんしょ しんしょ |   |
| <u>(民國)六安縣</u> 志               | 安徽省                                | 六安地區                                             | 泰表夫 蔣炎修      | 吳貫之等繤                                                                                                    |   |
|                                |                                    |                                                  |              |                                                                                                    | - |

(4) 當點選【全身圖書聯合目錄】時,出現的對話相口:

| 🚈 MetaSearch - Microsoft Internet Explorer            |                                                     |          |
|-------------------------------------------------------|-----------------------------------------------------|----------|
| <b>聯合圖書查詢</b> ⊳<br><sup> 新雄守</sup><br><sup> 新雄市</sup> | SEARCH!                                             | <u> </u> |
|                                                       | 書館                                                  |          |
| □ 中央研究院                                               | □ 全國圖書聯合目錄                                          |          |
| □ 中原大學                                                | □ <u>中央大學</u>                                       |          |
| □ <u>政治大學</u>                                         | □ 中山大學                                              |          |
| □ 師範大學                                                | □ <u>台灣大學</u>                                       |          |
| Californ State<br>University, Fullerton               | □ <u>NewYork Oublic</u><br>Library-Research Library |          |
| □ 香港中文大學                                              | □ 日本早稻田大學                                           |          |
| □ <u>Sheffield Hallam</u><br><u>University, UK</u>    | European University<br>Institute, Italy             |          |
| <u>全國圖書館</u>                                          | (室) <u>一覧表</u>                                      |          |
| 搜尋                                                    | 引擎                                                  | -        |

3-3-8 1. 統計圖功能:

目前僅有清代糧匱人口資料,故以此圖會家說明方法

5. 小塚-: 點選【●新増區 會】, 書在清代糧 個人□ 資料→ 按滑鼠→ 鍵兩次, 再 5 選清 代糧 個人□ 資料後, 按【加V 區 會】, 出現的對話柱↓□7:

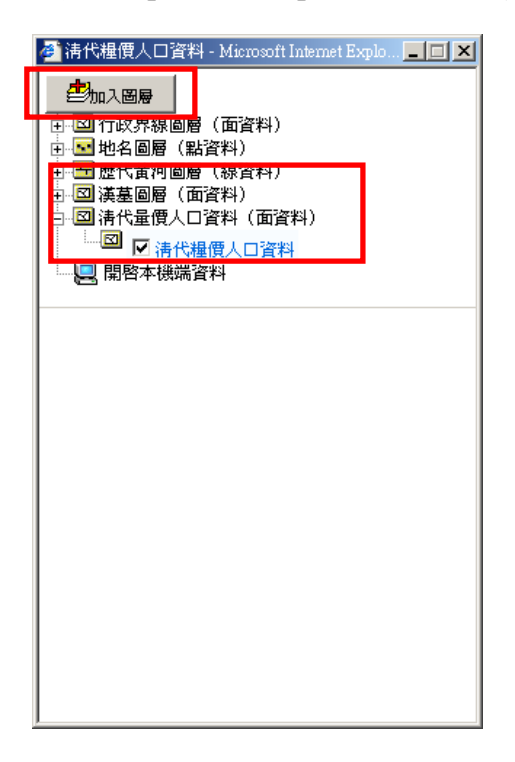

均骤□: 請在圖 會列表 \$ 選清代糧 圓人口 資料的圖 督, 前在圖 督」點-7, 意該圖 督

√家運作(active)的狀態

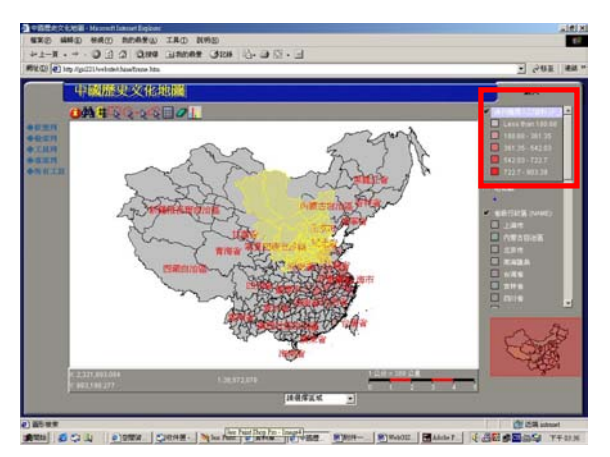

- 苦要查詢的資料不為鄰近區域,則請按鍵發【shift】不放,利用滑鼠去鍵點選, 直到選定後再放開。
- 步骤№: 運定範圍後,點運【 🛄 統計區】,出現的統計區表如7 :

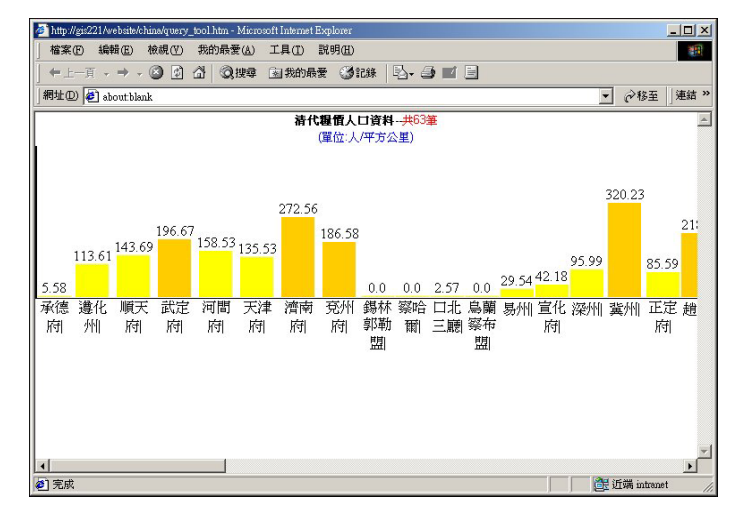

3-4 【編輯] 具】 使月 說明

| <b>•</b> | 250 離    | 計算 🧱設定単位 🥊 | 註記編輯 🎇 標籤 🔍 時間設定 |
|----------|----------|------------|------------------|
| 椟        | 熱列       | 功能         | 記印               |
|          | <b>+</b> | 計算距離       | 拉線計算兩點上距離        |
|          |          | 設定單位       | 螢����仁、距離��位計算   |
|          |          | 記編輯        | 可在主題圖士任意編輯註記     |
|          | TPS      | 標韱         | 設定地區             |
|          |          | 時間設定       | <b> </b>         |

3-4-1 📅 距離計算功能:

- 步驟─ : 點選【━━━距離計算】

北骤□: 在主題圖按滑鼠立鍵式拉所要量測的距離,出現的量面如7:

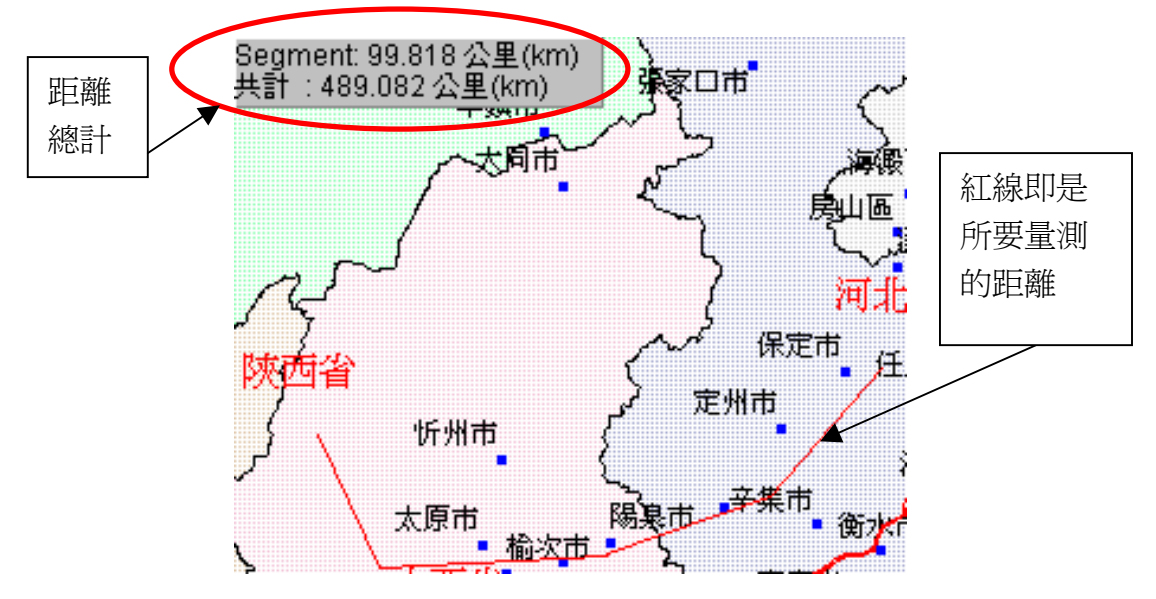

(1) 如堅將量測的距離線條清除, 請點選【 / 清除所有選擇】, 在主題圖」按滑鼠五 鍵兩下, 便會清除所有的線條。 3-4-2 🚟 螢素單位、距離單位設定

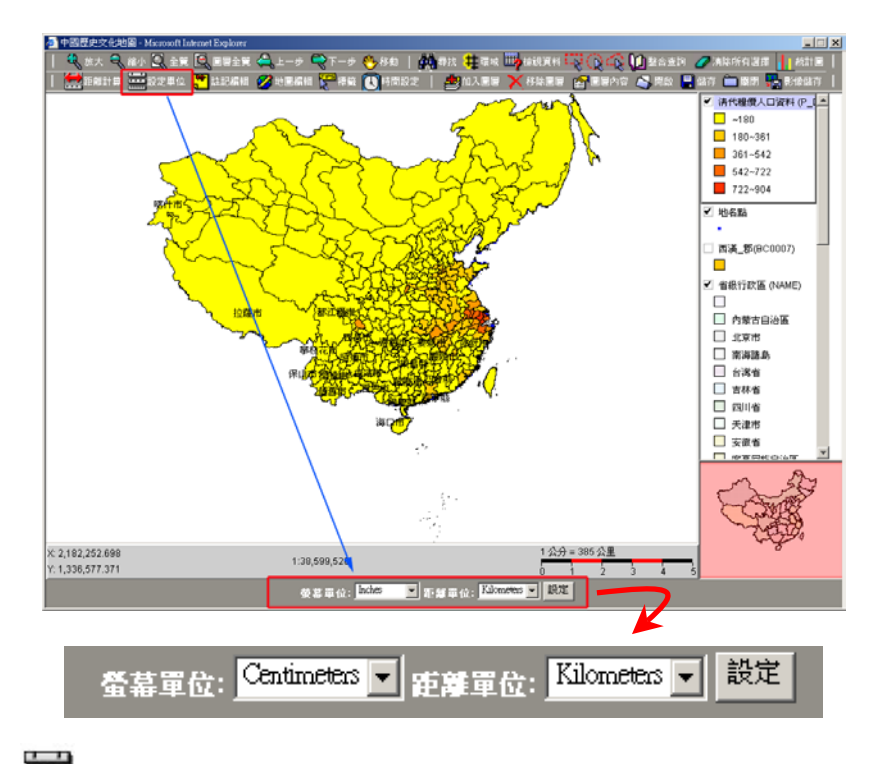

- (1) 點選【 🚟 設定 單位】, 螢幕7万 便出現距離單位變動的選項。
- (2) 可以轉換螢幕單位與距離單位,變換後可以配合選【整距離計算】使用,量測3 限節任兩點的距離。
- (3) 不論是 3 變動單位名稱, 著 製 裏 請選擇區域 回的設定, 書點選【設定】
   鍵, 即同還 乐。

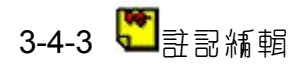

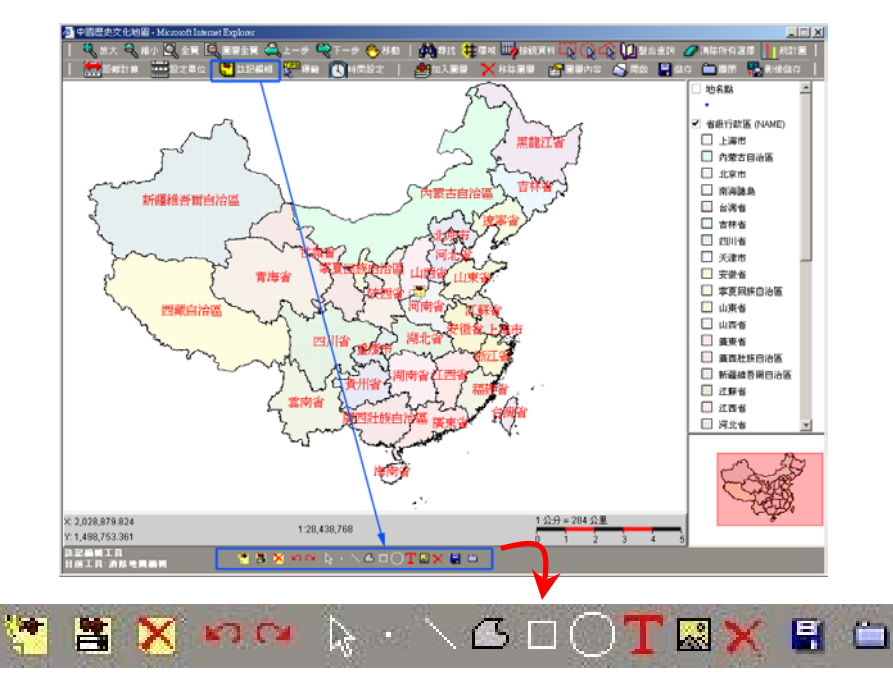

- (1) 點選【記編輯】, 螢幕, 了方便出現註記編輯列的選項。
- (2) 註記編輯] 具 說明如7 :

| 註記編輯     | 功能       | 記印                      |
|----------|----------|-------------------------|
| <b>*</b> | 新增註記圖 虧檔 | 編輯註記前,- 定虱儿新增- 個註<br>記檔 |
| 8        | 選擇註記圖督檔  | 會列出所有已編輯的註記區 昏檔         |
| ×        | 移除註記編輯   | 清除所有的註記檔                |
| 5        | 還乐       | 上 - 步(undo)             |
| 3        | 重做       | ٦ - 步(redo)             |
| $\Delta$ | 滑鼠指標     | 柱野註記區徵                  |
| •        | 新增點資料    | 註記圖 昏編輯] J、             |
| /        | 新增線資料    |                         |

| 註記編輯 | 功能                                                                                                    | 記印      |
|------|----------------------------------------------------------------------------------------------------|---------|
| С    | 新增多邊形面資料                                                                                                  |         |
|      | 新增方格面資料                                                                                                   |         |
| 0    | 新增風形面資料                                                                                                   |         |
| Т    | 新增立字                                                                                                    |         |
|      | 插Ⅴ景像                                                                                                    |         |
| ×    | 清除地圖編輯                                                                                                    | 清除』錯的註記 |
|      | 「「「「「「「」」」」。「「」」」。「「」」」。「「」」。「「」」」。「「」」」。「」」。「」」。「」」。「」」。「」」。「」」。「」、「」、「」、「」、「」、「」、「」、「」、「」、「」、「」、「」、「」、「 |         |
|      | <b>鼘</b> 閉緒輯                                                                                              |         |

- (3) 整個註記編輯如同 個檔案,也就是說使用者可以依自己之所需,在主視歐編 輯計多不同的註記檔
- 3-4-3.1 ど新增註記檔
  - (1) 編輯註記前- 定要先至4- 個新的註記檔案。
  - (2) 點選【<sup>111</sup>新增註記檔】, 書在對話框輸V 檔案名 稱後按【 確定 】, 出現的對話框 如7:

| cript 提示: | 確定 |
|-----------|----|
| 主記編輯圖層名稱  |    |
|           |    |

3-4-3.2 ○ ○ □ ○ 丁 ☑ 圖 徵編輯] 具:

使月む可以利用・ヘロロロエ級編輯コ具、在主視の上任意製作點、線、面等各種不同

的註記圖徵。

- (1) 工新增文字: 在圖 會上增加文字 說明
  - 北線−: 運定【■新増マ字】, 在對話框体輸 V 想要 振 V 的 マ 字

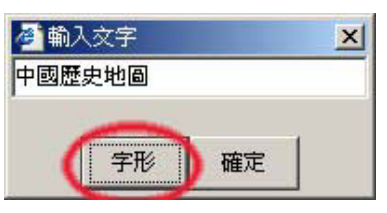

⇒場二: 苦聖見改立字格式, 書點選【字形】鍵, 出現的對話種填 V 想要的顏徑、 字形及大小:

| Available Fonts |          | Options |    |
|-----------------|----------|---------|----|
| Winadinas       | <b>_</b> | □ 粗體    |    |
| Wingdings 2     |          | □ 斜體    |    |
| Wingdings 3     |          | Size 12 | 顏色 |
| 新細明體            |          | 🔳 Green | -  |
| 標楷體             |          |         |    |
| 細明體             | -        |         |    |
| <u>ا</u>        |          |         |    |
| Sample Output   |          |         |    |
|                 | Sample   |         |    |
|                 | 1        | 1       |    |

- 北線 : 在 1 視録」 任 想要 括Ⅰ V マ 的地方 按滑銀 1 鍵, 所輸 V 的 V 字 註記 便會 出現。

面的註記區徵。

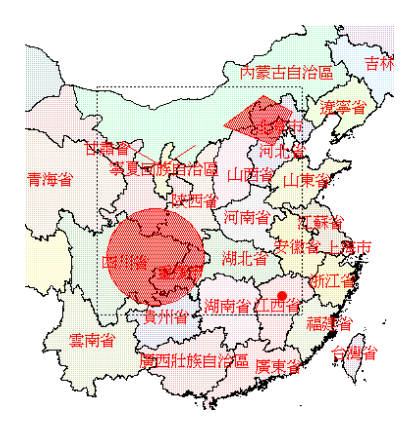

| (3) | ~   | 】<br>亲 | 「增景 | 修檔 | :  |                              |      |        |     |     |    |     |
|-----|-----|--------|-----|----|----|------------------------------|------|--------|-----|-----|----|-----|
| 步驟  | - : | ļ      | 點運  |    | 新增 | 醫緣檔】                         | ,在對言 | 話柱♪    | f≬۷ | 影烼檔 | 客之 | 所在地 |
|     |     |        |     |    |    | (2) 编辑標籤 Image<br>File name: |      |        |     |     |    |     |
|     |     |        |     |    |    |                              | ок   | Cancel |     |     |    |     |

| 😤 打?         |                                  | ×  |
|--------------|----------------------------------|----|
| 查看:          | n Administrator 🔽 🗈 🏽            |    |
| 🚞 .java      |                                  | -  |
| 🚞 Applicatio | n Data                           |    |
| 🚞 Cookies    |                                  | _  |
| 🚞 Favorites  |                                  |    |
| 🛅 Local Set  | lings                            | -  |
| <b>交件名</b> : |                                  | 打开 |
| 文件类型:        | Image Files (*.gif, *jpg, *jpeg) | 取消 |

- → 骤 : 書 古 : 司 动 」 想 要 扬 V 影 《 檔 的 地 方 按 消 鼠 」 鍵 , 便 會 i 動 扬 V , 岩 想 古 ↓
   局 的 地 方 扬 V 局 個 影 《 檔 , 則 其 作 法 與 扬 V 文 字 註 記 的 方 法 相 局 (詳 見 更 23)。

可以選定 - 個以上的註記, 在點選【 》 滑鼠指標】後, 按滑鼠五鍵種選要選定的註記, 苦選錯時, 則在主題圖的任意。處按滑鼠五鍵, 則會取消。

3-3-3.4 K的比 圖 編 輯 :

艺 在 編輯 註 記 圖 徵 的 過 程 中 變 生 錯 誤 時 , 可 點 選 【 🚩 清 除 地 圖 編 輯 】 刪 除 編 輯 錯 誤 的 地 方

- 步骤─:點運【▶》滑鼠指標】,將所娶刪除的註記样選起來
- 步骤□: 選定的註記會以責通 mark 表示,,執行【▲清除地區編輯】即回刪除

| 3-3 | 3-3.5 | 🖺   | 啟註記[     | 事昏檔:        |                      |                          |      |
|-----|-------|-----|----------|-------------|----------------------|--------------------------|------|
| 5.  | 存檔的   | 主記檔 | ,可利用     | <b>踏</b> 開啟 | ,點選                  | <b>〕</b> 後,出現的           | 對話棟の |
|     |       |     | <b>2</b> | 選擇註記編輯圖     | 層 - Microsoft<br>註記編 | Internet Explorer<br>輯圖層 |      |
|     |       |     |          |             | 2222 -               | 選擇                       |      |
|     |       |     |          |             | 取                    | 消                        |      |

- 3-3-3.6 【 1487 8 除註記編 】 輯與 【 1487 清除地區 編輯 】
- (1) 【▲移除註記編輯】是針對已存檔的註記檔作移除動作,一旦執行【▲移除註記編輯】後註記檔會- 併刪除, 而所有的編輯」 具無法再使月, 除非再建工- 個新的註記檔, 會出現的對話框如, :

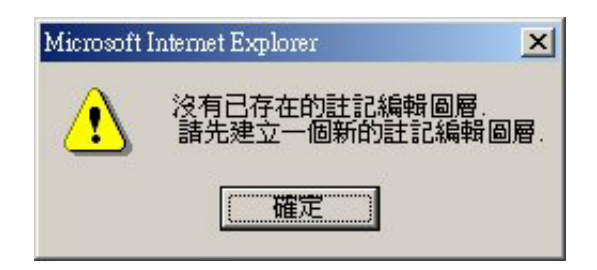

- (2) 【▲刪除地區編輯】是針對區徵註記做刪除的動作,但註記檔UP方在,所以如果 僅是 娶刪除某些區徵註記時,請點選【▲刪除地區編輯】。
- 3-3-3.7 🛄 停止鍵:
  - (1) 停止 註記編輯的功能
  - (2) 若是在執行註記編輯的畫面時(即下方是為註記編輯的功能鍵時),在圖層列的圖 層無法執行任何的動作, 書一定要先將註記編輯【 一 得止】 關閉。

- 3-3-4 🖁 設定地圖標鎖:
  - (1) 所需的標鎖即是 游漂移到 『可把游標移到任- 圖 會的圖 徵」時出現的文字 說明, 如例圖 9 紅枝的山 卧省 即是 所需的地 圖 標銷
  - (2) 可以隨易變動各區資的標銷,如下對話種中,地名點的區層標鎖可將 name 改以 class 顯示

|                  | / 河北省 ""        |           |   |
|------------------|-----------------|-----------|---|
|                  | 🥙 地圖標籤          |           | × |
| 斤州市 {            | 圖層:             | 欄位:       |   |
| • {              | 省級行政區           | PERIMETER |   |
| 原市               | 地名點             | RESPT_    |   |
| 西省               | 淸時期黄河河道         | RESPT_ID  |   |
|                  |                 | GEO_CODE  |   |
|                  |                 | CLASS     |   |
| 山西省              |                 | NAME      |   |
| 長治市 - : 音城市      | 地圖標籤欄位:<br>NAME |           |   |
| 源市~~ <u>集作</u> 市 |                 | 設定地圖標籤    |   |

- 3-3-5 🚺 時間設定:
  - 步骤-: 請先新增時間軸演變∠圖 虧(參照【 新增圖 虧】的使月方法),將先娶長現 的圖 虧先加Ⅴ。
  - 均骤□:點運【◎時間設定】後,出現的對話柱口:

| 🕗 設定時間 - Microsoft Internet Explorer |                 |   |               | × |
|--------------------------------------|-----------------|---|---------------|---|
| 省級行政區                                | 起:              |   |               | - |
| 地名黑                                  | 指起:             |   |               |   |
| ac1820清rg                            | n 起:            |   |               |   |
| ac1582明rg                            | n 起:            |   |               |   |
| acl111北宋rg                           | n 起:            |   |               |   |
| ad0546南北朝rg                          | <sup>n</sup> 起: |   |               |   |
| t d                                  |                 |   |               |   |
|                                      |                 |   | (PLAY) (STOP) |   |
|                                      | 目前年代            | : |               | - |

均骤≥: 請在起迄處填Ⅴ44代,了方的時間軸便會依所填Ⅴ的44代目動標出起迄的時

| 学物行动市        |        | Net .  |        |
|--------------|--------|--------|--------|
| 自級行收區        | 起:     | 迈:     |        |
| 地名點          | 起:     |        |        |
| ac1820清rgn   | 起:1820 | 运:1910 |        |
| ac1582明rgn   | 起:1582 | 运:1820 |        |
| acl1111北宋rgn | 起:     | 迄:     |        |
| ac0546南北朝rgn | 起:     | 迄:     |        |
| 1664         | 1746   | 1828   | (1910) |
|              |        |        | PLAY   |

均骤四: 設定好時間起迄後,時間軸的啟動有三動與自動兩種方式

問・

「動: 「動的方式即是利用滑鼠古鍵拉動時間軸的 BAR, 圖 昏會隨款 BAR 的所 百年代位置而作變動

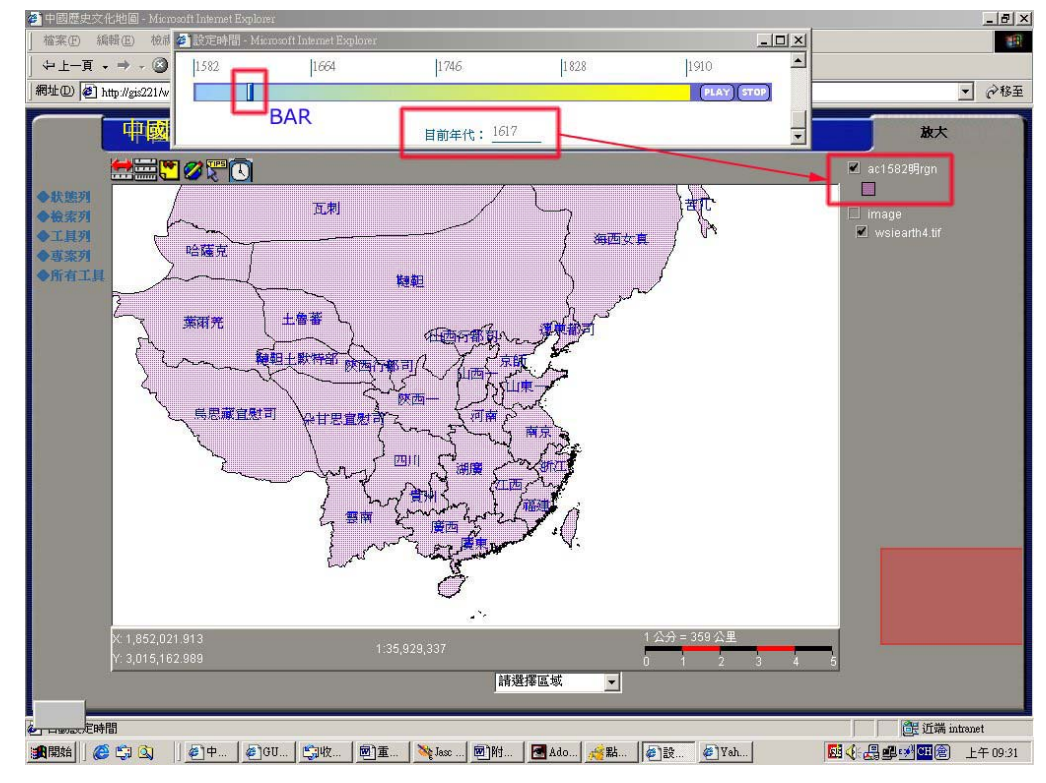

■ 目動:即是按【PLAY】鍵,圖層會目動播放

步骤1: 只要將時間軸的視窗關閉,則圖會列表會還 乐到东上圖層,結束時間設定的功能。

#### 3-5 【專案] 具】 使月 說明

| 参加入国 | 87 🗙 移除87 😭 | 圖層內容 🐴 開啟 📑 儲存 🧰 關閉 🏪 影像儲存                             |
|------|-------------|--------------------------------------------------------|
| 檢索列  | 功能          | 說印                                                     |
| 1    | 新增圖層        | 加V 新的乳纍區 昏                                             |
| ×    | 移际匮昏        | 移除顯示圖                                                  |
|      | 匮 昏内容       | 顯示亦設定圖層內容                                              |
| 5    | 開啟專案        | 開啟-巴存在之專案                                              |
| -    | 國存影案        | 「「「「「「「「「」」」。<br>「「」」。<br>「」」。<br>「」」。<br>「」」。<br>「」」。 |
| Ê    | 關閉見案        | 關閉現在專案                                                 |
|      | 影像、闇存       | 將現在所見上地區 涎出家 - 景塚檔                                     |

- 3-5-1 些新增匮 昏:
  - 均縲─ : 點選【●新増圖 會】後,出現的對話柱如う 立圖 :

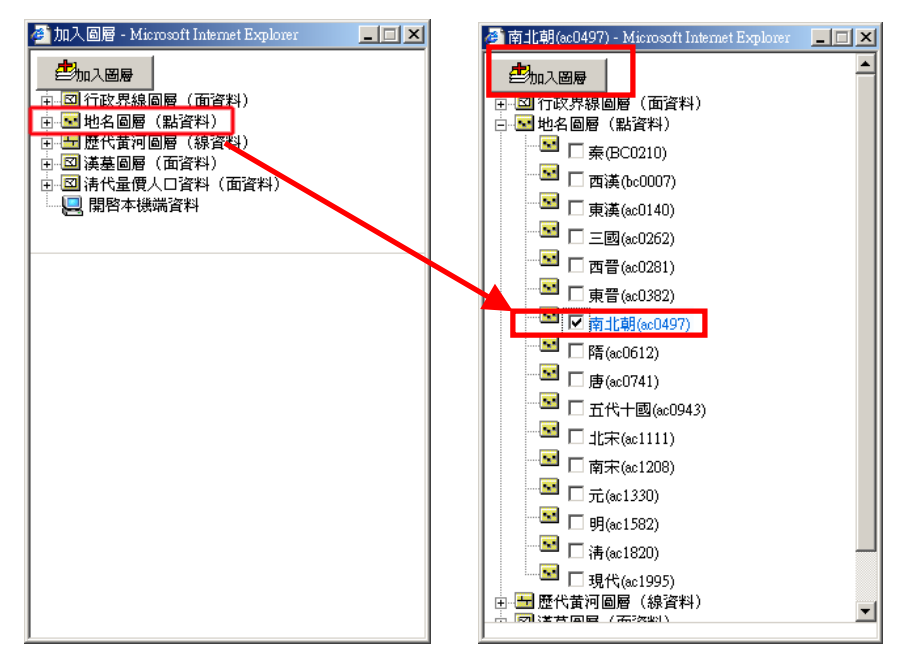

- 北騾□: 苦堅將地名區層的點資料加V, 壽在【地名區層】」按滑銀兩つ,出現的對 話柱如」去區
- 均骤 : 請ふ 選想 要加Ⅴ的圖 督,按【加Ⅴ圖 督】後,則會加Ⅴ圖 督列中
  - (1) 同時也可將使用者存在本機圖會加以,方法請依下對話種的地緣執行:

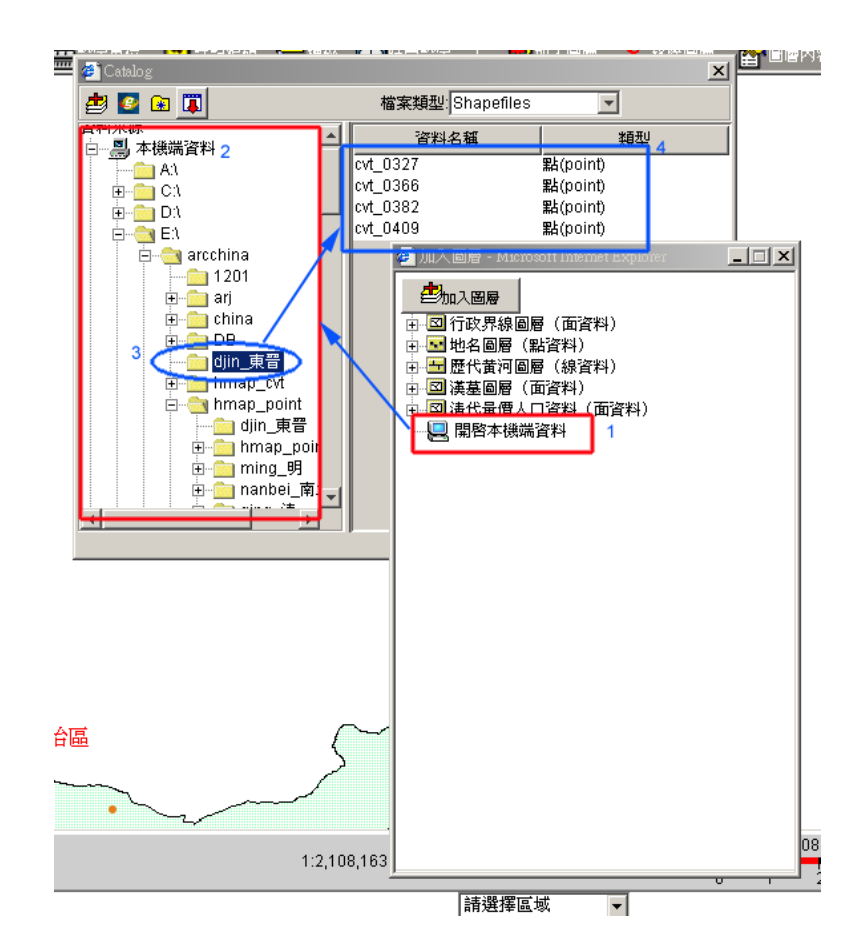

- ·步骤-:點運【開啟本機端資料】兩下,則會出現如同檔案堂理的畫面
- ⇒ 「「「「「「「「」」」」」」」」」」
  ⇒ 「「」」」
  ⇒ 「「」」
  ⇒ 「」」
  ⇒ 「」」
  ⇒ 「」」
  ⇒ 「」」
  ⇒ 「」」
  ⇒ 「」」
  ⇒ 「」」
  ⇒ 「」」
  ⇒ 「」」
  ⇒ 「」」
  ⇒ 「」」
  ⇒ 「」」
  ⇒ 「」」
  ⇒ 「」」
  ⇒ 「」」
  ⇒ 「」」
  ⇒ 「」」
  ⇒ 「」」
  ⇒ 「」」
  ⇒ 「」」
  ⇒ 「」」
  ⇒ 「」」
  ⇒ 「」」
  ⇒ 「」」
  ⇒ 「」」
  ⇒ 「」」
  ⇒ 「」」
  ⇒ 「」」
  ⇒ 「」」
  ⇒ 「」」
  ⇒ 「」」
  ⇒ 「」」
  ⇒ 「」」
  ⇒ 「」」
  ⇒ 「」」
  ⇒ 「」」
  ⇒ 「」」
  ⇒ 「」」
  ⇒ 「」」
  ⇒ 「」」
  ⇒ 「」」
  ⇒ 「」」
  ⇒ 「」」
  ⇒ 「」」
  ⇒ 「」」
  ⇒ 「」」
  ⇒ 「」」
  ⇒ 「」」
  ⇒ 「」」
  ⇒ 「」」
  ⇒ 「」」
  ⇒ 「」」
  ⇒ 「」」
  ⇒ 「」」
  ⇒ 「」」
  ⇒ 「」」
  ⇒ 「」」
  ⇒ 「」」
  ⇒ 「」」
  ⇒ 「」」
  ⇒ 「」」
  ⇒ 「」」
  ⇒ 「」」
  ⇒ 「」」
  ⇒ 「」」
  ⇒ 「」」
  ⇒ 「」」
  ⇒ 「」」
  ⇒ 「」」
  ⇒ 「」」
  ⇒ 「」」
  ⇒ 「」」
  ⇒ 「」」
  ⇒ 「」」
  ⇒ 「」」
  ⇒ 「」」
  ⇒ 「」」
  ⇒ 「」」
  ⇒ 「」」
  ⇒ 「」」
  ⇒ 「」」
  ⇒ 「」」
  ⇒ 「」」
  ⇒ 「」」
  ⇒ 「」」
  ⇒ 「」」
  ⇒ 「」」
  ⇒ 「」」
  ⇒ 「」」
  ⇒ 「」」
  ⇒ 「」」
  ⇒ 「」」
  ⇒ 「」」
  ⇒ 「」」
  ⇒ 「」」
  ⇒ 「」」
  ⇒ 「」
  ⇒ 「」
  ⇒ 「」
  ⇒ 「」
  ⇒ 「」
  ⇒ 「」
  ⇒ 「」
  ⇒ 「」
  ⇒ 「」
  ⇒ 「」
  ⇒ 「」
  ⇒ 「」
  ⇒ 「」
  ⇒ 「」
  ⇒ 「」
  ⇒ 「」
  ⇒ 「」
  ⇒ 「」
  ⇒ 「」
  ⇒ 「」
  ⇒ 「」
  ⇒ 「」
  ⇒ 「」
  ⇒ 「」
  ⇒ 「」
  ⇒ 「」
  ⇒ 「」
  ⇒ 「」
  ⇒ 「」
  ⇒ 「」
  ⇒ 「」
  ⇒ 「」
  ⇒ 「」
  ⇒ 「」
  ⇒ 「」
  ⇒ 「」
  ⇒ 「」
  ⇒ 「」
  ⇒ 「」
  ⇒ 「」
  ⇒ 「」
  ⇒ 「」
  ⇒ 「」
  ⇒ 「」
  ⇒ 「」
  ⇒ 「」
  ⇒ 「」
  ⇒ 「」
  ⇒ 「」
  ⇒ 「」
  ⇒ 「」
  ⇒ 「」
  ⇒ 「」
  ⇒ 「」
  ⇒ 「」
  ⇒ 「」
  ⇒ 「」
  ⇒ 「」
  ⇒ 「」
  ⇒ 「」
  ⇒ 「」
  ⇒ 「
  - 目於新增後的圖 督一 律會出現在圖 督列表中的第一 順位,如果不想讓其心 家第一個優先圖 督,請按住滑銀力鍵將該圖 督抱見到你所要的位置。

3-5-2 🖀 圖內容:

3-5-2.1 可以良改主题》。 曾很示的方式,使用者可以漏輯的項目大挥有:

- (1) 選擇不同 顏色 或符號分類圖 徵或所有圖 徵都選擇相同的 長示顏色
- (2) 選擇分類的方法
- (3) 可以設定各分類配位的方式
- (4) 設定各分類的符號

3-5-2.2 叫出 3 題圖的圖 會編輯方法有二 :

- (1) 在圖 督列表上,欲編輯主題圖名稱上點兩下。
- (2) 在欲編輯的圖資上點一下, 使該受圖資是 多可運作的狀況。

## 3-5-3 @新輯內容

點選【聲編輯內容】,出現的對話框頁三種選項可以選用:設定出圖操作、設定標鎖顯示及設定圖層及稱及比例尺,各功能使月方法如了:

| 学校: exact ***     ×       設定地圖顯示     設定標磁顯示     設定圖層名稱及比例尺       Prove features using:     ···································· | 首級行政區 內容       ×         賞波定地圖顯示       設定標簽顯示         Label features using:       ●         P型       新領明體         Size       16 →         第2       新領明體         Size       16 →         第2       新領明體         ●       ●         ●       ●         ●       ●         ●       ●         ●       ●         ●       ●         ●       ●         ●       ●         ●       ●         ●       ●         ●       ●         ●       ●         ●       ●         ●       ●         ●       ●         ●       ●         ●       ●         ●       ●         ●       ●         ●       ●         ●       ●         ●       ●         ●       ●         ●       ●         ●       ●         ●       ●         ●       ●         ●       ●         ●       ●                                                                                                    |
|----------------------------------------------------------------------------------------------------|----------------------------------------------------------------------------------------------------|
| 使月首可依自己之喜好歌定                                                                                                    | 可設定標韱字體大小、顏色 可見改圖 曾名稱及比例尺                                                                                                    |
| <b>墨 虧 顏</b> 径                                                                                                    | <ul><li>(1)</li><li>(1)</li>&lt;</ul> |

#### 3-5-3.1 【設定地圖顯示】的操作

|   | 省級行政區 內容         |        |               |        | ×          |
|---|------------------|--------|---------------|--------|------------|
| Ω | 設定地圖顯示           | 安定標籤   | €顯示│設定        | 三圖層名稱及 | 比例尺        |
| N | ⊂Draw features d | sing:- |               |        |            |
|   | Unique S         | lymbol | s             |        | J          |
|   | ·                | _      |               |        |            |
|   | 欄位値              | NAM    | E             |        | <b>–</b>   |
|   | 顏色               | 随機     | 選擇            |        | <b>v</b>   |
|   | Style            | Ligh   | t screen fill |        | -          |
|   | □ 清除邊線           |        |               |        |            |
|   |                  |        |               |        |            |
|   | Symbol           |        | 値             | Labe   | el 🚺       |
|   |                  | 上海市    | ĵ             | 上海市    |            |
|   |                  | 山西省    | î             | 山西省    |            |
|   |                  | 山東省    | î             | 山東省    |            |
|   |                  | 内蒙古    | 自治區           | 内蒙古自治  | 3 <b>6</b> |
|   |                  | 天津市    | j             | 天津市    |            |
|   |                  | 北京市    | Ĵ             | 北京市    |            |
|   |                  | 台湾省    | Î             | 台湾省    | <b>_</b>   |
|   |                  |        |               |        |            |
|   |                  |        | 確定            | 取消     | 套用         |
|   |                  |        |               |        |            |

- (1) Draw Features using 百三種格式: One Symbol \ Graduated Symbols 和 Unique Symbols
  - A、 One Symbol(單一 符號):即所有的圖 徵都以同一 種符號及 顏色表示,出現如不 五邊的對話框:

| 省級行政區 內容 🛛 🔀             | 省級行政區 内容                                              | 省級行政區 內容                                | ×            |
|--------------------------|-------------------------------------------------------|-----------------------------------------|--------------|
| 設定地圖顯示 設定標籤顯示 設定圖層名稱及比例尺 | 設定地圖顯示<br>設定標簽顯示<br>設定圖層名稱及比例尺<br>Chaw features using | 設定地圖顯示<br>設定標簽顯示<br>Draw features using | 定圖層名稱及比例尺    |
| One Symbol               | Graduated Symbols                                     | Unique Symbols                          |              |
| Style Horizontal fill    | 間位 <none> ▼</none>                                    | 欄位值 NAME                                | <b></b>      |
| 顏色 📕 Blue 💌              | Classes 5 Remove Outline                              | ·                                       | <u> </u>     |
| · 邊線                     | Start Yellow                                          | □ 清除邊線                                  |              |
| Style Solid line         | Symbol Range Label                                    | Symbol 值<br>北京市                         | Label<br>北京市 |
| (現色)■ Black<br>寛 1       | ,                                                     |                                         |              |
|                          |                                                       | ▲ ▲ ▲ ▲ ▲ ▲ ▲ ▲ ▲ ▲ ▲ ▲ ▲ ▲ ▲ ▲ ▲ ▲ ▲   |              |
|                          |                                                       | 確定                                      | 取消           |

B、 Graduated Symbol(漸虧符號):出現加上之中間的對話框

C、 Unique Symbols(冒- 值符號):出現加上, 上古邊的對話框

- (2) 步驟說明:
  - も
    ぷー: 凸【Draw Features using】 〕 拉式運項中,運擇區 例類型; 〕 同區 例類 型, 育う 同 的編輯方 式, 加」述A、B、C 三種, 此り【Graduated Symbols】 的方法 來說明
  - 步骤=: 在【欄位】7 拉式運項中,選擇 蠹性欄位,如7 對話框中 ❷
  - 北線 : 選擇 個性 備 位 後 , 個性 分 類 預 設 值 是 分 志 □ 類 , 在 【Classes】 □」 以 改 變 分 類 的 數 目

- 北驟四: 預設值的額径是設定日黃径到紅径, 在【額径】可以利用 T 拉式運項去更
   改額径, 如對話框中 ●
- 步骤〕: 在對話框中 ④,可以去更改【Symbol】、【Range】 及【Label】

| 省級行政區 內容          |                        |             | ×             |  |  |
|-------------------|------------------------|-------------|---------------|--|--|
| 設定地圖顯示            | 没定標籤顯示                 | 設定圖層名稱及     | 支比例尺          |  |  |
| Draw features u   | ısina:                 |             |               |  |  |
| Graduate          | ed Symbols             |             | • •           |  |  |
|                   |                        |             |               |  |  |
| 欄位 一〇〇            | OUNT                   |             | 20            |  |  |
| Classes 5         | 📑 🗖 Rem                | ove Outline |               |  |  |
| · 結伍              |                        |             |               |  |  |
|                   |                        | _           |               |  |  |
| Start Yellow      |                        | 6           |               |  |  |
| End Red           |                        |             |               |  |  |
| Ourschall         |                        |             |               |  |  |
| Symbol            | Range                  | Labe        | •             |  |  |
|                   | Less man 33<br>33 - 65 | 133 - 65    | <sup>33</sup> |  |  |
|                   | 65-96 65-96            |             |               |  |  |
| 96 - 128 96 - 128 |                        |             |               |  |  |
| 128-160           |                        |             |               |  |  |
|                   |                        |             |               |  |  |
|                   | 確定                     | []          |               |  |  |

■ **虱 改變 分類 符號 【Symbol】**時,請在 【Symbol】處的欄位點兩下,則會出現符 號調色盤的對話框如下:

| Карана         Карана         Каран | C H B0         C H B0         C H B0< | ▲<br>「 本 本 」<br>「 本 本 」<br>「 本 本 」<br>「 本 本 」<br>「 本 本 」<br>「 本 」 」<br>「 本 」 」<br>「 、 」 、 」 、 、 、 、 、 、 、 、 、 、 、 、 、 、 、 |
|----------------------------------------------------------------------------------------------------|----------------------------------------------------------------------------------------------------|----------------------------------------------------------------------------------------------------|
| · 視覧<br>■ ■   祥品文本   作品文本<br>  作品文本   作品文本<br>  作品文本   作品文本<br>  作品文本   作品文本<br>  作品文本<br>  作品文本<br>  作品文本<br>  一<br>  一<br>  一<br>  一<br>  一<br>  一<br>  一<br>  一                                                                                                    | · 預第<br>· 預第<br>· · · · · · · · · · · · · · · · · · ·                                                                                                     | <ul> <li>預加</li> <li>● ● 単晶文本 样品文本</li> <li>● ● ● ● ● ● ● ● ● ● ● ● ● ● ● ● ● ● ●</li></ul>                               |
| 調色盤                                                                                                    | HSB                                                                                                    | RGB                                                                                                    |

■ 要改變各類描述【Label】時,請在④圈選【Label】,各欄位點兩下,輸入新值

| Symbol | Range        | Label        |   |
|--------|--------------|--------------|---|
|        | Less than 33 | Less than 33 |   |
|        | 33-65 🧹      | 33 - 65      | 5 |
|        | 65 - 96      | 65 - 98      |   |
|        | 96 - 128     | 96 - 128     |   |
|        | 128-160      | 128-160      |   |

3-5-3.2 【設定標韱顯示】的操作: 即是 夏 改圖 會註記的大小及 顏色

| 省級行政區 內容               |
|------------------------|
| 設定地圖顯示設定標籤顯示設定圖層名稱及比例尺 |
| Label features using:  |
| NAME                   |
| 字型 新細明體                |
| Size 16 📩 🗆 粗體 🗆 斜體    |
| 4 Effects              |
| 顏色 ■ Red · 預覽          |
| $\smile$               |
|                        |
|                        |
|                        |
|                        |
|                        |

- (1) 除了可以良改區會的符號及顏色外,也可以良改顯示於螢幕上的註記大小, 起到 註記可以良改為其他欄位。
- (2) 請在【Label feature uing】 夏 改圖 暫 乐顯示的註記名稱。
- (3) 若不想直接更動,想先閱覽更改結果時, 書點選【乳月】鍵, 否則-點選【宜定】 鍵後,則編輯內容的對話样會隨之不見。
- 3-5-3.3 【設定圖 督名稱及比例尺】的操作:

| 省級行政區 內容         |              |             | ž      |
|------------------|--------------|-------------|--------|
| 設定地圖顯示 設定標籤      | 顯示 設定        | 三圖層名稱及      | 比例尺    |
| 圖層名稱             |              |             |        |
| 省級行政區            |              |             |        |
| ⓒ 總是顯示此圖層        |              |             |        |
| Only show layer  | in the follo | owing scale | range: |
| Never below 1:   |              |             |        |
| Never above 1:   |              |             |        |
| 圖層資訊             |              |             |        |
| 名稱:              |              |             |        |
| 省級行政區            |              |             |        |
| 類型: ArcIMS Featu | ure MapSe    | rvice       |        |
|                  |              |             |        |
|                  |              |             |        |
|                  |              |             |        |
|                  | 確定           | 取消          | 套用     |

- (1) 可以良改區 昏列的區 昏名稍,如下區 對話样●
- (2) 可以良改區 會出現的比例 尺: 即如果 礼 想邀區 會列所有 与 選的區 會一併出現的 話,可以指定 某個區 會在特定 比例 尺的狀態 7 寸 會出現, 請點選 【Only show layer in the following scale range】後,填 V 比例, 如7 區 對話種 ❷。

|            |                                               | ✓ 行政區 (NAME) |
|------------|-----------------------------------------------|--------------|
| 省          | 級行政區 內容                                       | 🗌 上海市        |
|            | 設定地圖顯示 設定標簽顯示 設定圖層名稱及比例尺                      | 🔲 內蒙古自治區     |
|            |                                               | 🔲 北京市        |
|            |                                               | 🗌 南海諸島       |
|            | 行政區                                           | 🗌 台灣省        |
| Ē          | ○ 總是顯示此圖層 2                                   | □ 吉林省        |
| ~          | Only show layer in the following scale range: | 🔲 四川省        |
| ~          | Never below 1:                                | □ 天津市        |
| 貨          | Never above 1:                                | 🔲 安徽省        |
| 2          |                                               | 🔲 寧夏回族自治區    |
| L          |                                               | 🔲 山東省        |
| ×2         |                                               | 🗌 山西省        |
| <u>م</u> ب | 11日本 1日本 1日本 1日本 1日本 1日本 1日本 1日本 1日本 1日本      | 🔲 廣東省        |
| 椚          | 類型: ArcIMS Feature MapService                 | □ 廣西壯族自治區    |
| 疳          |                                               | □ 新疆維吾爾自治區   |
| کر ا       |                                               | □ 江蘇省        |
| 雪種         |                                               | 🗌 江西省        |
|            |                                               | 🔲 河北省        |
|            | 確定取消 套用                                       |              |
|            |                                               | ~ A          |

- 3-5-4 🚳 開啟專案、 🗐 國存專案與 🛅 關閉專案

  - (2) 🞚 儲存專案:

使用 部司以把自改在 Web 所執行的結果存成→ 個專案(.axl),如此→ 來當使用 部本 次還要再 繼續使用 時則可不必再 重新設定區 虧或增加區 虧,而且 使用 部還可以把 自改 每次所執行的不同結果存成不同的專案。

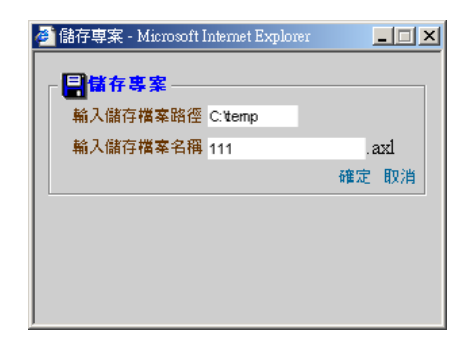

(3) 🗳開啟專案:

3-3-5.3 使月 刮 可以把自己 潜存在 電腦的.axl 專案,利月【 🍑 開啟專案】 來打開。

| ▲開啓専案 - Microsoft<br>●<br>第日<br>●<br>の<br>の<br>の<br>の<br>の<br>の<br>の<br>の<br>の<br>の<br>の<br>の<br>の | Internet Explorer                                                                                                    |
|----------------------------------------------------------------------------------------------------|----------------------------------------------------------------------------------------------------|
| ⑦開啓 查看: □D1 ▼ E 承 於 註註 ● 台北都會區 ○ 炎區網路中心 ● 雪南 ▼ test.axl ▼ 文件名: test.axl                            | 在開自→ 個新的專案前,電腦會問你是<br>否要將目前的作業存成專案,如下區<br>爾朗專案     爾朗前要儲存專案嗎?     夏     夏      夏     夏 |

3-3-5.4 可以觀看別人的專案: \$ 運【看看別人的專案後】, 7 拉式運買便會把專案列出來供挑選, 選定後按【確定】鍵, 整個主書面會出現該專案的狀態

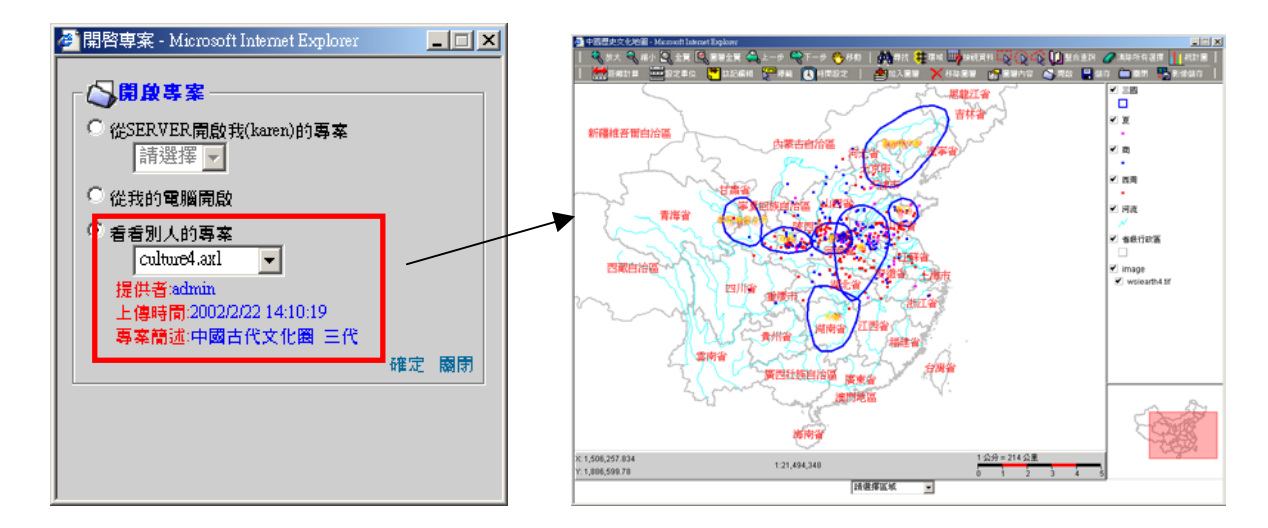

- 3-5-5 影響影像 國內:即是可把螢幕上畫面的地區,減減影像檔園存
  - (1) 點選【 33% 圖存】,出現的對話村如7 :

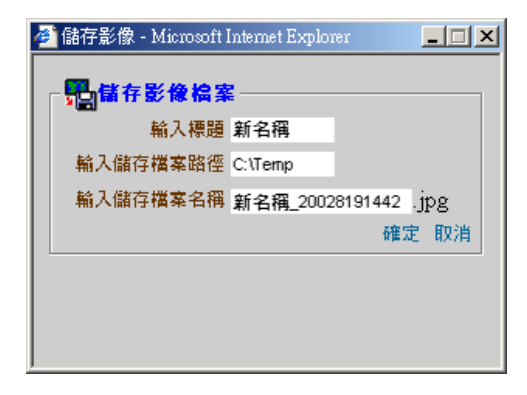

(2) 輸出結果: 直接國存於本機電腦,是為 JPG 檔

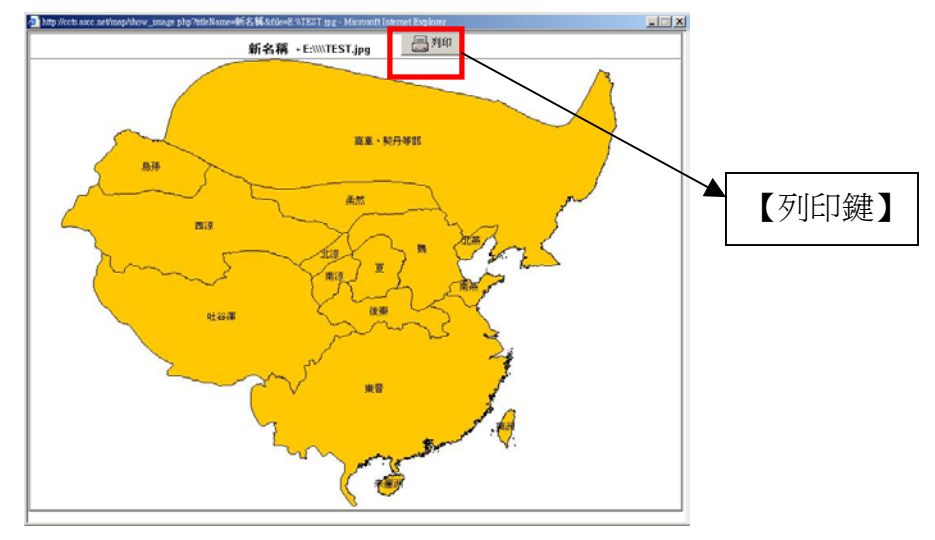